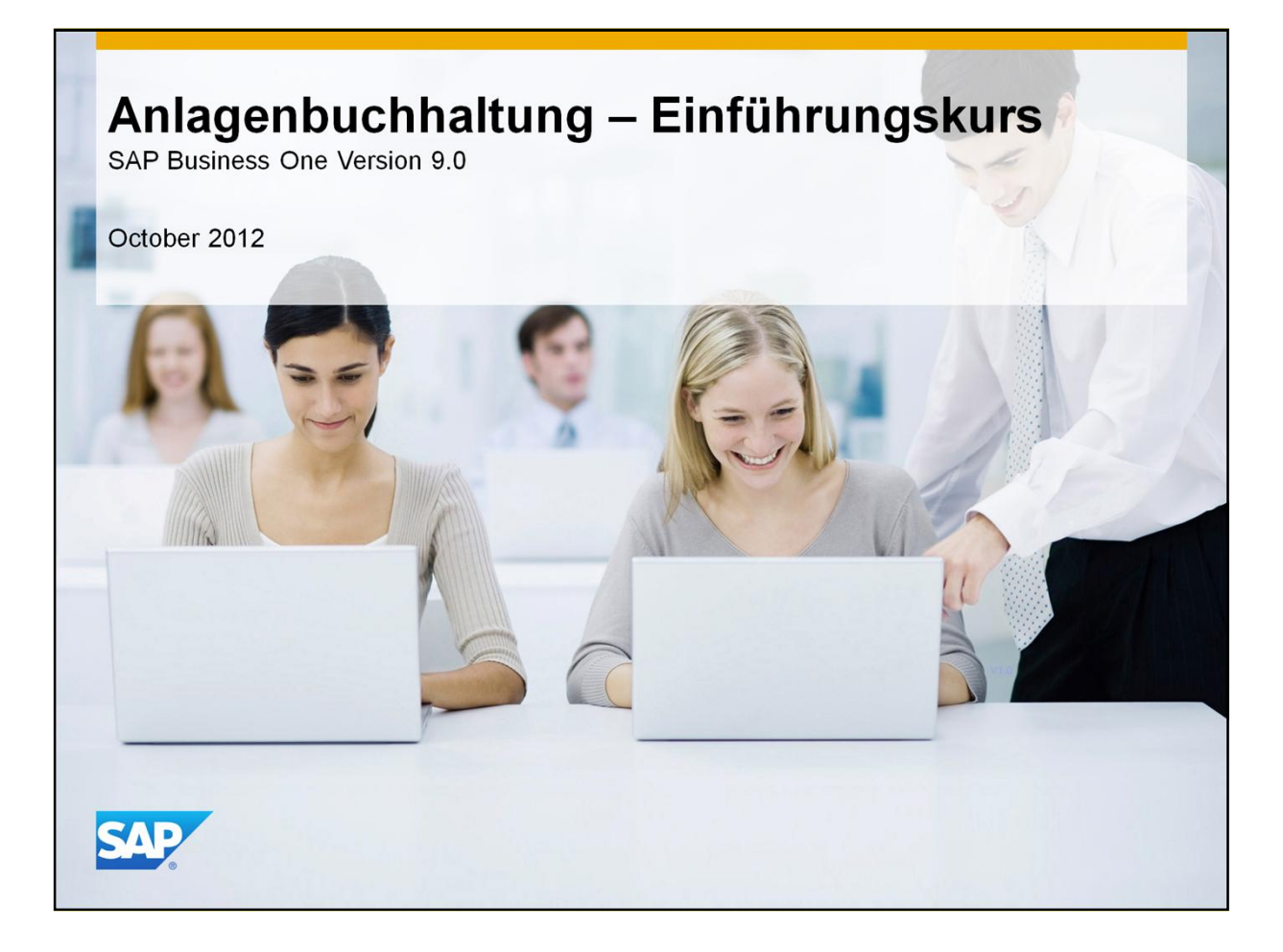

- Herzlichen Willkommen zum Einführungskurs zum Thema: Anlagenbuchhaltung!
- Diesem Kurs folgen zwei weitere Kurse mit den Themen: Grundeinstellungen und Prozessablauf in der Anlagenbuchhaltung in SAP Business One.

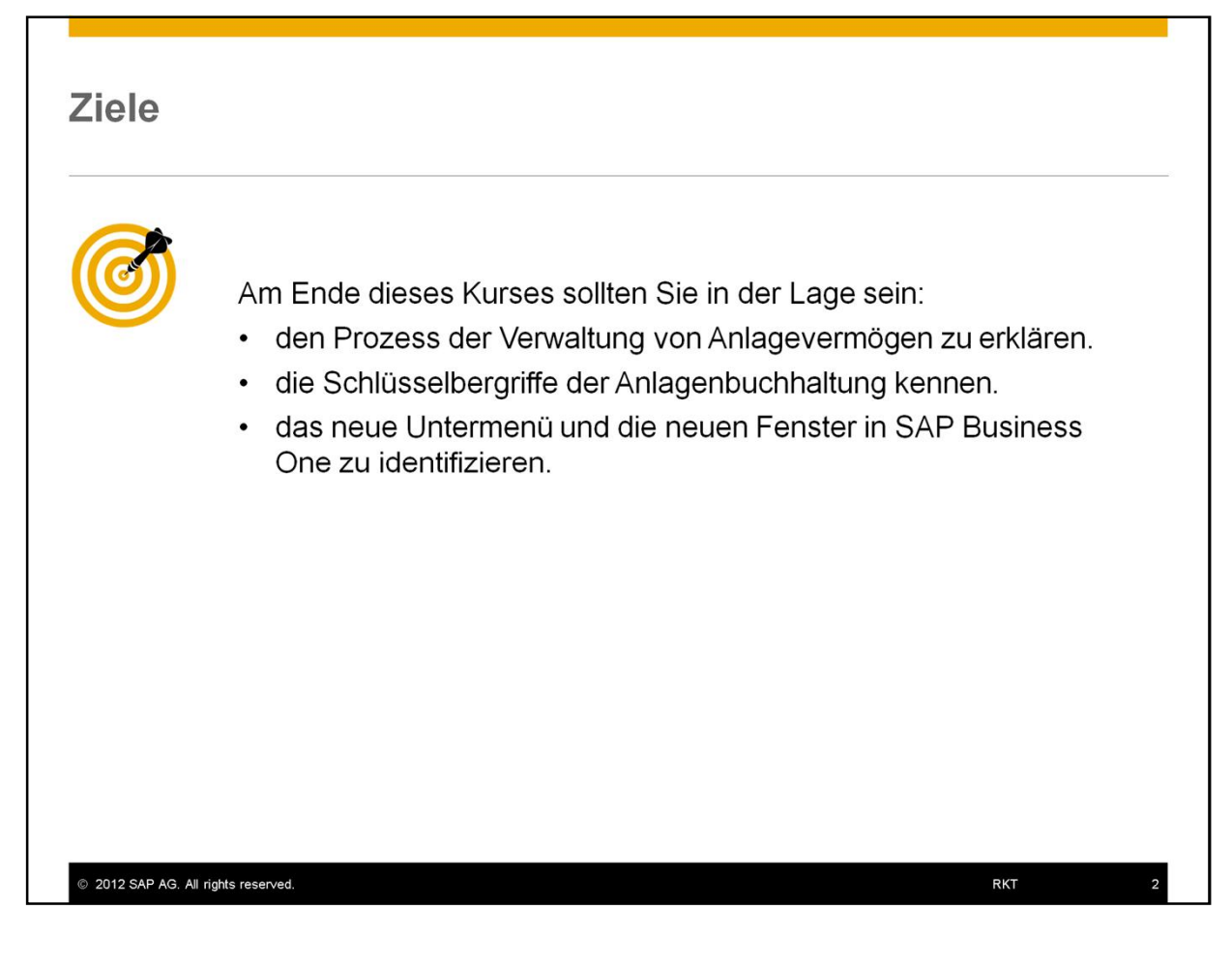

Am Ende dieses Kurses sollten Sie in der Lage sein:

- den Prozess der Verwaltung von Anlagevermögen zu erklären.
- die Schlüsselbergriffe der Anlagenbuchhaltung zu kennen.
- das neue Untermenü und die neuen Fenster in SAP Business One zu identifizieren.

### Agenda

#### Terminologie

- Definition von Schlüsselbegriffen im Prozess der Anlagenbuchhaltung.
- Überblick über die Lösung
  - Stellt das neue Untermenü und die neuen Fenster in SAP Business One vor.

#### Anlagenbuchhaltung – Einführung

 – Überblick über den Lebenszyklus eines Anlagegutes und wie dieses in SAP Business One verwaltet wird.

#### !Hinweis!

• Sie müssen Entscheidungen über legale und wirtschaftliche Anforderungen zusammen mit dem Steuerberater oder Buchhalter Ihres Kunden treffen.

© 2012 SAP AG. All rights reserved.

- Dies ist die Agenda für den Einführungskurs:
- Wir werden folgende Themen behandeln:
  - Zuerst werden wir kurz die Terminologie der Anlagenbuchhaltung besprechen um einige Definitionen bezüglich der Kernbegriffe des Prozesses zu lernen.

RKT

- Danach werden wir uns die Lösung in SAP Business One n\u00e4her anschauen und Ihnen die neuen Untermen\u00fcs und Fenster vorstellen.
- Zum Schluss werden wir den Lebenszyklus eines Anlagevermögens in SAP Business One durchgehen: Vom Kauf über die Aktivierung, Abschreibung bis zum Restbuchwert von Null.

#### !Hinweis!

- Dies ist ein Produkttraining und konzentriert sich auf die Lösung in SAP Business One.
- Sie müssen die Entscheidungen über legale und wirtschaftliche Anforderungen zusammen mit dem Steuerberater oder Buchhalter Ihres Kunden treffen.

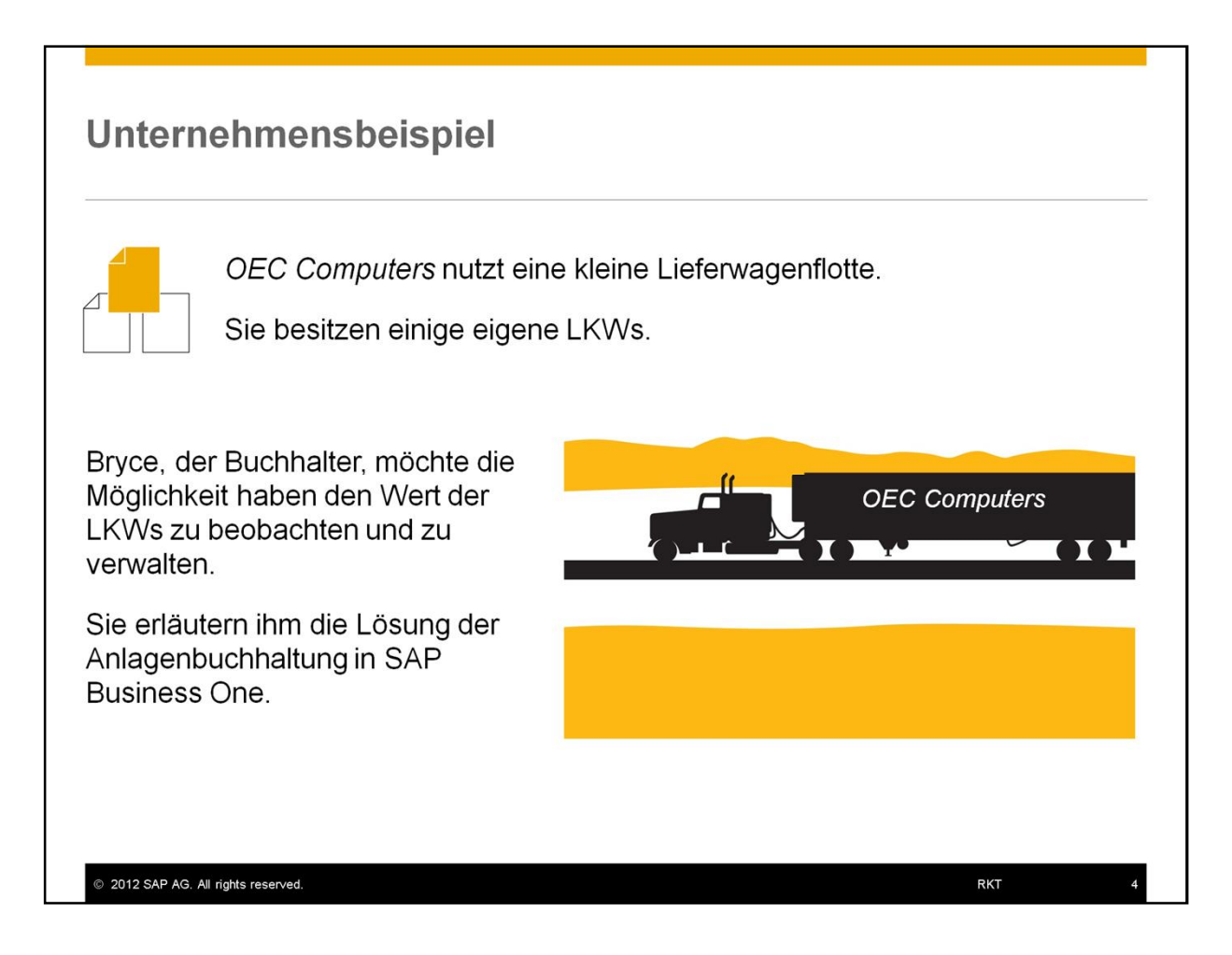

- OEC Computers nutzt eine kleine Lieferwagenflotte.
- Sie besitzen einige eigene LKWs.
- Bryce, der Buchhalter, möchte die Möglichkeit haben den Wert der LKWs zu beobachten und zu verwalten.
- Sie erläutern ihm die Lösung der Anlagenbuchhaltung in SAP Business One.

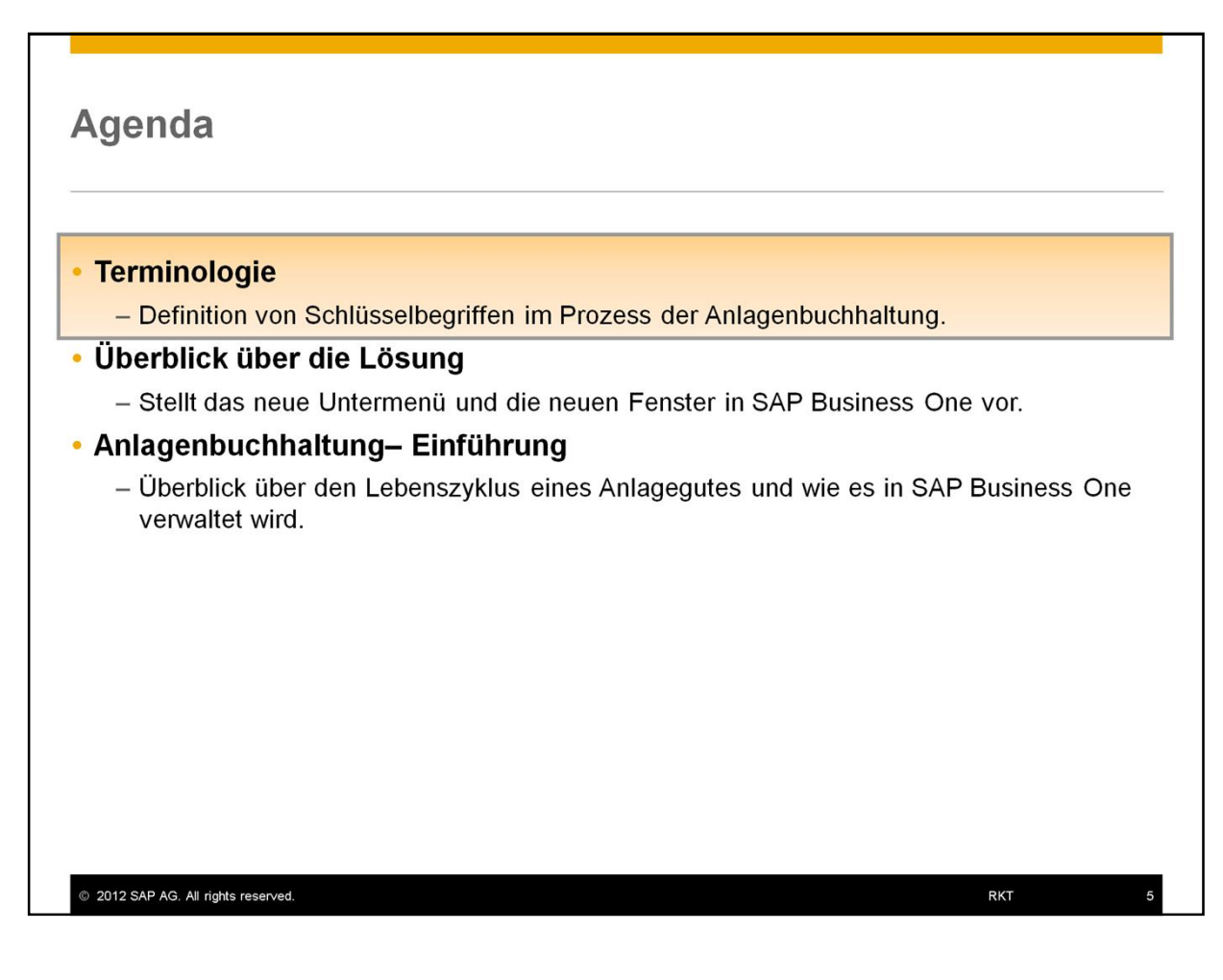

• Zuerst einmal definieren wir einige wichtige Begriffe.

| Anlagenbuchhaltung – Terminologie (1/3)                                                                                                    |                              |
|----------------------------------------------------------------------------------------------------|------------------------------|
| <ul> <li>Anlagevermögen - ein Nebenbuch zum Hauptbuch in der Finanzbuchhaltun<br/>Business One. Anlagegüter werden aktiviert und in der Bilanz des Unternehn<br/>Anlagevermögen ausgezeichnet, und nicht als Aufwendungen in der Gewinn-<br/>Verlustrechnung abgeschrieben.</li> </ul>                             | g von SAP<br>nens als<br>und |
| <ul> <li>Restbuchwert/ Nettobuchwert - der Wert eines Vermögensgegenstandes in<br/>Buchhaltung. Die Berechnung erfolgt über Herstellungskosten minus aller<br/>Abschreibungen.</li> <li>Falls der Gegenstand an Wert gewonnen oder verloren hat, wird dies in die K<br/>des Nettobuchwertes einbezogen.</li> </ul> | der<br>alkulation            |
| <ul> <li>Anschaffungs- und Herstellungskosten - die Kosten, die anfallen um den<br/>Vermögensgegenstand zu beschaffen, sei es durch eigene Herstellung oder of</li> </ul>                                                                                                    | durch Kauf.                  |
| <ul> <li>Geringwertige Wirtschaftsgüter - ein Anlagegut, für das die Anschaffungs-<br/>Herstellungskosten einen gesetzlich festgelegten Rahmen nicht übersteigt (in<br/>Verkaufssteuer). Normalerweise wird ein geringwertiges Wirtschaftsgut in der<br/>abgeschrieben, in der es erworben wurde.</li> </ul>       | oder<br>klusive<br>Periode   |
|                                                                                                    |                              |
| 2012 SAP AG. All rights reserved.                                                                                                    | кт 6                         |

 Anlagevermögen - ein Nebenbuch zum Hauptbuch in der Finanzbuchhaltung von SAP Business One. Anlagegüter werden aktiviert und in der Bilanz des Unternehmens als Anlagevermögen ausgezeichnet, und nicht als Aufwendungen in der Gewinn und Verlustrechnung abgeschrieben.

 Restbuchwert/ Nettobuchwert - der Wert eines Vermögensgegenstandes in der Buchhaltung. Die Berechnung erfolgt über Herstellungskosten minus aller Abschreibungen. Falls der Gegenstand an Wert gewonnen oder verloren hat, wird dies in die Kalkulation des

Nettobuchwertes einbezogen.

 Anschaffungs- und Herstellungskosten - die Kosten, die anfallen um den Vermögensgegenstand zu beschaffen, sei es durch eigene Herstellung oder durch Kauf. • Geringwertige Wirtschaftsgüter - ein Anlagegut, für das die Anschaffungs- oder Herstellungskosten einen gesetzlich festgelegten Rahmen nicht übersteigt (inklusive Verkaufssteuer). Normalerweise wird ein geringwertiges Wirtschaftsgut in der Periode abgeschrieben, indem es erworben wurde.

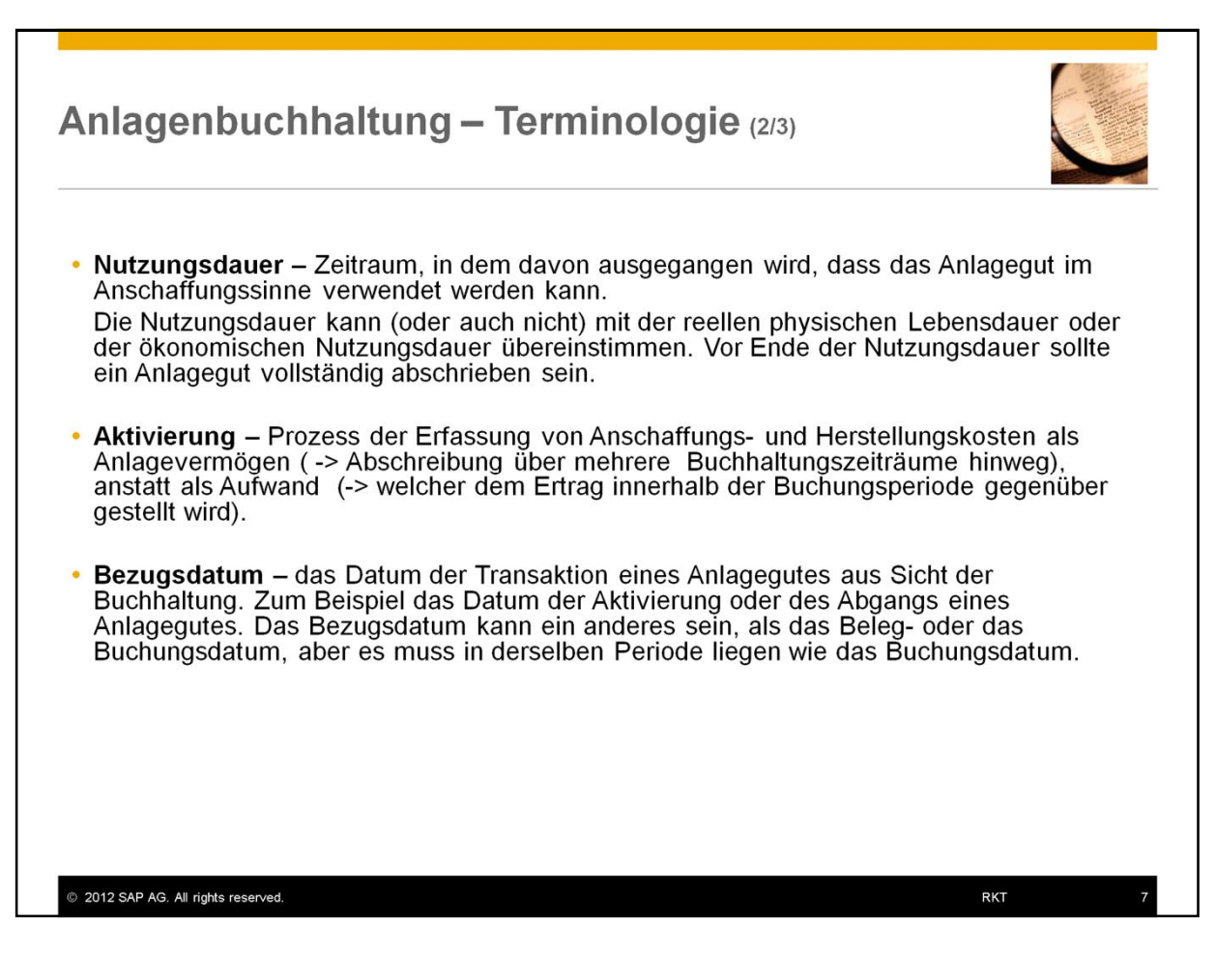

- Nutzungsdauer ein Zeitraum, in dem davon ausgegangen wird, dass das Anlagegut im Anschaffungssinne verwendet werden kann. Die Nutzungsdauer kann (oder auch nicht) mit der reellen physischen Lebensdauer oder der ökonomischen Nutzungsdauer übereinstimmen. Vor Ende der Nutzungsdauer sollte ein Anlagegut vollständig abschrieben sein.
- Aktivierung Prozess der Erfassung von Anschaffungs- und Herstellungskosten als Anlagevermögen (-> Abschreibung über mehreren Buchhaltungszeiträume hinweg), anstatt als Aufwand (-> welcher dem Ertrag innerhalb der Buchungsperiode gegenüber gestellt wird)
- Bezugsdatum das Datum der Transaktion eines Anlagegutes aus Sicht der Buchhaltung. Zum Beispiel das Datum der Aktivierung oder des Abgangs eines Anlagegutes. Das Bezugsdatum

kann ein anderes sein, als das Beleg- oder das Buchungsdatum, aber es muss in derselben Periode liegen wie das Buchungsdatum.

| Anlagenbuchhaltung – Terminologie (3/3)                                                                                                    |                         |
|----------------------------------------------------------------------------------------------------|-------------------------|
| <ul> <li>Abschreibung – die Reduzierung des Buchwertes eines Vermögensgegenstandes<br/>die Nutzungsdauer hinweg, sowohl für steuerliche als auch buchhalterische Zweck<br/>Abschreibung wird zu den Aufwendungen eines Unternehmens gezählt.</li> </ul>                                                                                                    | s über<br>.e. Die       |
| <ul> <li>Bewertungsbereich – eine Dimension, die die Bewertung eines Anlagegutes in<br/>Übereinstimmung mit den buchhalterischen Standards zeigt.<br/>Zum Beispiel individuelle Geschäftsberichte oder Bilanzen für Steuerzwecke. Sie k<br/>verschiedene Bewertungsbereiche festlegen, um verschiedene Werte parallel für je<br/>Anlagegut zu kalkulieren.</li> </ul> | önnen<br>edes           |
| <ul> <li>Abschreibungsart – ein Kennzeichen, um verschiedene Methoden zur Berechnur<br/>Abschreibung zu definieren.</li> <li>SAP Business One erlaubt es Ihnen Abschreibungsarten festzulegen, die verschie<br/>Abschreibungsmethoden verwenden. Zum Beispiel Linear, Lineare Periodensteue<br/>Geometrisch-degressiv usw.</li> </ul>                                 | ng der<br>dene<br>rung, |
| <ul> <li>Restwert – der geschätzte Wert eines Anlagengutes am Ende seiner Nutzungsdau<br/>Abschreibung eines Anlagengutes kann nicht den Restwert des Anlagenwerts<br/>unterschreiten.</li> </ul>                                                                                                    | ıer. Die                |
| <ul> <li>Abgang – die Entfernung eines Vermögensgegenstandes oder Teile daraus aus de<br/>Unternehmensbestand.</li> </ul>                                                                                                    | em                      |
| © 2012 SAP AG. All rights reserved. RKT                                                                                                    | 8                       |

- Abschreibung die Reduzierung des Buchwertes eines Vermögensgegenstandes über die Nutzungsdauer hinweg, sowohl für steuerliche als auch buchhalterische Zwecke. Die Abschreibung wird zu den Aufwendungen eines Unternehmens gezählt.
- Bewertungsbereich eine Dimension, die die Bewertung eines Anlagegutes in Übereinstimmung mit den buchhalterischen Standards zeigt. Zum Beispiel individuelle Geschäftsberichte oder Bilanzen für Steuerzwecke. Sie können verschiedene Bewertungsbereiche festlegen, um verschiedene Werte parallel für jedes Anlagegut zu kalkulieren.
- Abschreibungsart ein Kennzeichen, um verschiedene Methoden zur Abschreibungsberechnung zu definieren. SAP Business One erlaubt es Ihnen

Abschreibungsarten festzulegen, die verschiedene Abschreibungsmethoden verwenden. Zum Beispiel Linear, Lineare Periodensteuerung, Geometrischdegressiv usw.

- **Restwert** der geschätzte Wert eines Anlagegutes am Ende seiner Nutzungsdauer. Die Abschreibung eines Anlagengutes kann nicht den Restwert des Anlagenwerts unterschreiten.
- **Abgang-** die Entfernung eines Vermögensgegenstandes oder Teile davon aus dem Unternehmensbestand.

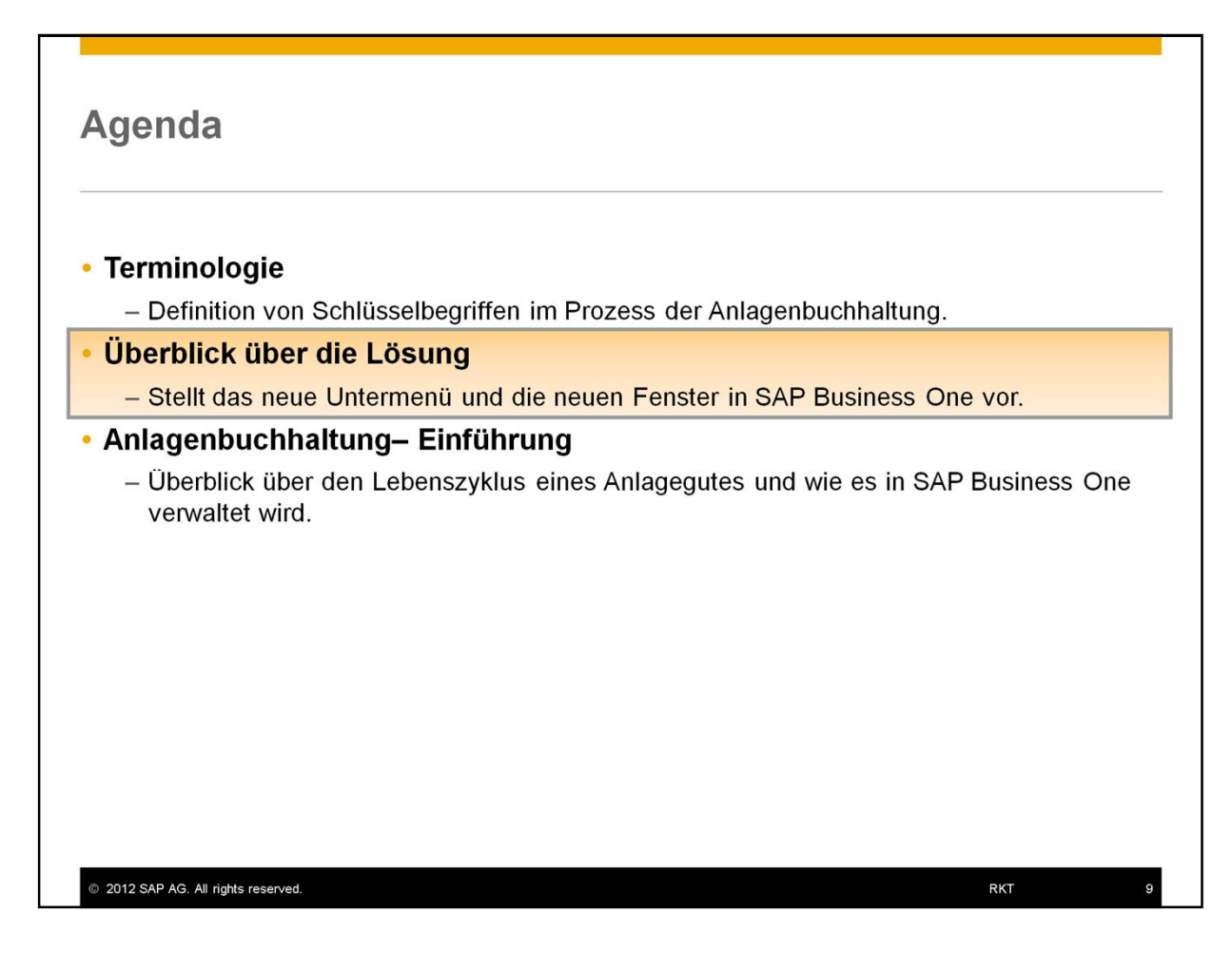

• Als nächstes werden wir die neuen Untermenüs sowie die neuen Fenster besprechen.

# Aktivieren der Anlagenbuchhaltung

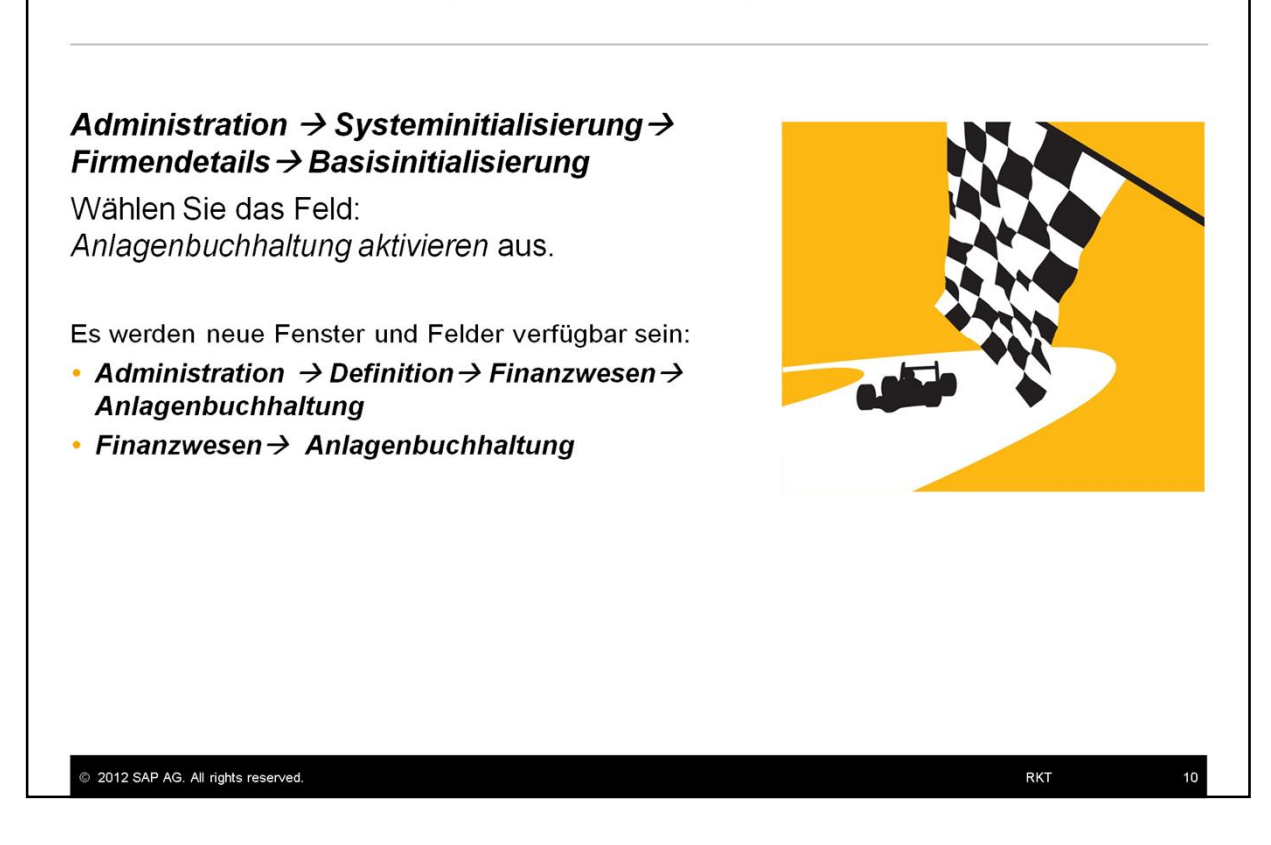

- Um die Lösung zu aktivieren, wählen Sie bitte das Feld: Anlagenbuchhaltung aktivieren (unter: Administration -> Systeminitialisierung -> Firmendetails-> Basisinitialisierung) aus.
- Sobald der Benutzer das Feld ausgewählt hat, wird die Funktion der Anlagenbuchhaltung aktiviert und es sind neue Fenster und Felder sowohl unter Administration → Definition → Finanzwesen → Anlagenbuchhaltung, als auch unter Finanzwesen → Anlagenbuchhaltung verfügbar.
- In den Untermenüs der Anlagenbuchhaltung können Sie das Fenster: Anlagenstammdaten finden.
- Dieses neue Fenster ähnelt dem Fenster der Artikelstammdaten, mit dem Zusatz Artikelart: Anlagevermögen und dem Register Anlagevermögen.
- Beachten Sie, dass das Auswahlfeld Anlagevermögen aus den Artikelstammdaten entfernt wurde.
- Sie können die Anlagenbuchhaltung auf gleichem Wege wieder deaktivieren. Heben Sie die Auswahl: Anlagebuchhaltung aktivieren wieder auf.
- Vor der Version SAP Business One 9.0 war die Anlagenbuchhaltung als Add-On verfügbar.
- Mit der Version SAP Business One 9.0 ist die Lösung in den Kern integriert worden.
- Die Funktionalität des Add-Ons Anlagenbuchhaltung wurde verbessert, um zusätzliche Anforderungen zu erfüllen.
- Unternehmen, die dieses Add-On nutzen, werden in der Lage sein, dies in die neue Lösung zu transferieren. Dieser Transfer wird erst nach Ablauf des Geschäftsjahres, am ersten Tag der neuen Periode, möglich sein.
- Wir werden diese Migration in einem weiteren Training zeigen.

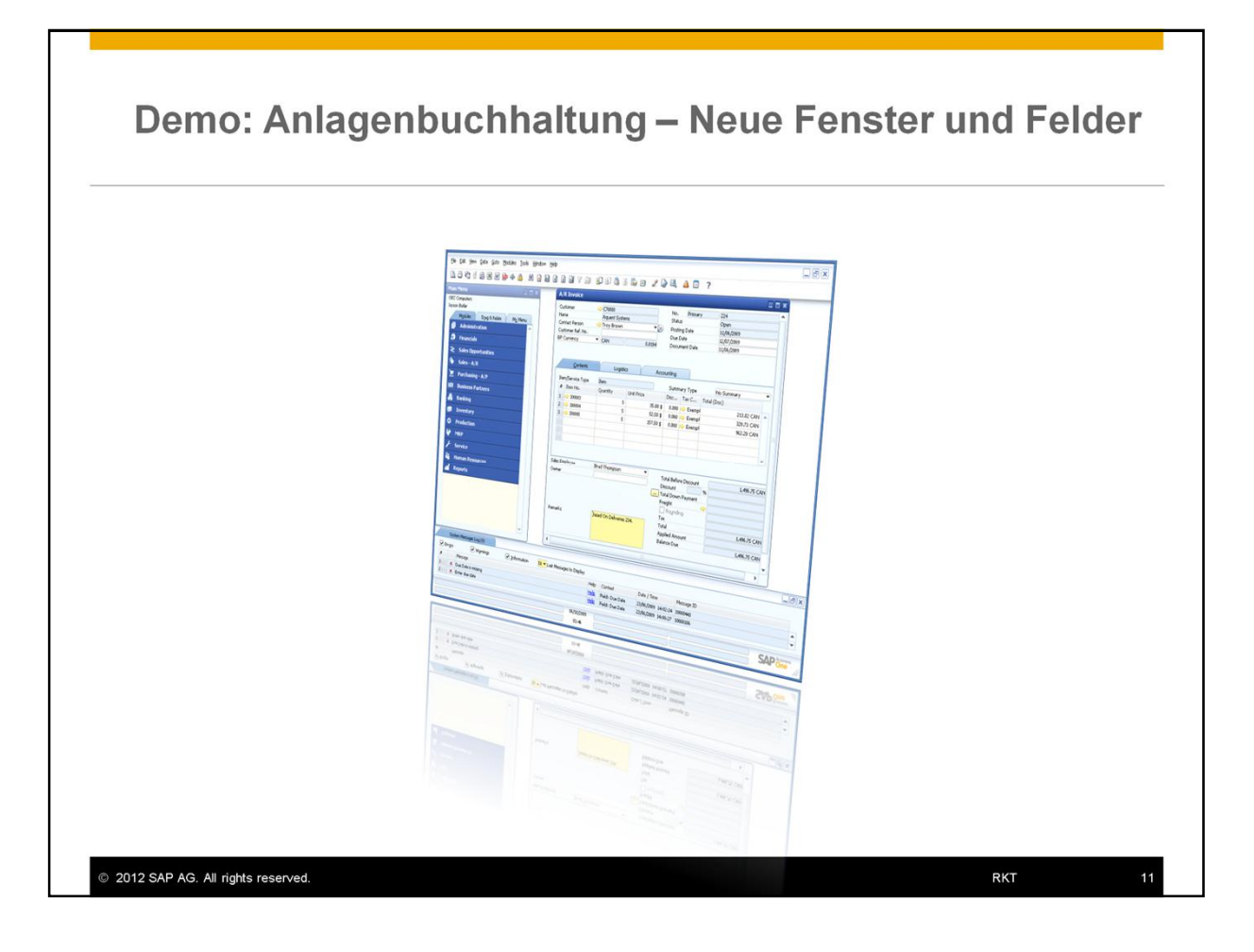

| Terminologie                       |                                                                            |
|------------------------------------|----------------------------------------------------------------------------|
| <ul> <li>Definition vor</li> </ul> | ו Schlüsselbegriffen im Prozess der Anlagenbuchhaltung.                    |
| Überblick übe                      | r die Lösung                                                               |
| – Stellt das neu                   | ie Untermenü und die neuen Fenster in SAP Business One vor.                |
| Anlagenbuchh                       | altung– Einführung                                                         |
| – Überblick übe<br>verwaltet wird  | er den Lebenszyklus eines Anlagegutes und wie es in SAP Business One<br>1. |
|                                    |                                                                            |
|                                    |                                                                            |
|                                    |                                                                            |
|                                    |                                                                            |
|                                    |                                                                            |
|                                    |                                                                            |

- Lassen Sie uns nun einen Lebenszyklus eines Anlagegutes in SAP Business One betrachten:
  - Vom Kauf, über die Aktivierung, Abschreibung bis zu einem Restbuchwert von Null.

## Der Lebenszyklus eines Anlagengutes in SAP Business One

| Definition                                | Aktivierung                                                              | Abschreibung                                                    | Anpassung                                   | Abgang                                                                                                    |
|-------------------------------------------|--------------------------------------------------------------------------|-----------------------------------------------------------------|---------------------------------------------|----------------------------------------------------------------------------------------------------|
| Definition der<br>Anlagenstamm-<br>daten  | Stellen Sie eine<br>Eingangs-<br>rechnung/<br>Aktivierungs-<br>beleg aus | Abschreibungs-<br>lauf/<br>manuelle<br>Abschreibung             | Umbuchung/<br>Neubewertung/<br>Zuschreibung | Ausgangs-<br>rechnung/<br>Abgangsbeleg                                                                                        |
| <b>Artikelart:</b><br>Anlage-<br>vermögen | Aktivierungs-<br>datum                                                   | Abschreibungs<br>lauf bucht alle<br>geplanten<br>Abschreibungen | gen                                         | Wenn es sich<br>um eine<br><i>Ausgangs-<br/>rechnung</i><br>handelt,<br>wählen Sie<br><b>Verkaufs-</b><br><b>artike</b> l aus |
| 2012 SAP AG. All rights reserved.         |                                                                          |                                                                 |                                             | RKT 1                                                                                                    |

- Dies ist der Prozess auf einen Blick. Auf den nächsten Folien werden wir genauer über die einzelnen Schritte sprechen.
- Unter dem Modul: Finanzwesen wurde ein neues Fenster -> Anlagenbuchhaltung-> Anlagestammdaten hinzugefügt. Hier definieren und verwalten Sie alle Anlagegüter. Diese Anlagegüter werden wie Artikel erfasst, allerdings im Fenster Anlagestammdaten mit der Artikelart: Anlagevermögen. In unserem Beispiel ist dies der neue LKW des Unternehmens OEC Computers, der zu Beginn des Geschäftsjahres gekauft wurde.
- Ein Anlagevermögen wird nach dem Kauf **aktiviert**, wenn der Benutzer eine *Eingangsrechnung* dazu erstellt. Die *Eingangsrechnung* generiert automatisch einen *Aktivierungsbeleg*.
- Das Bezugsdatum legt das Aktivierungsdatum in den Artikelstammdaten fest.
- Wenn der Benutzer den **Abschreibungslauf** ausführt, wird das System alle geplanten Abschreibungen bis zu einem bestimmten Datum vornehmen.
- Zusätzliche Belege zum Anlagevermögens unterstützen, falls notwendig, das Bedürfnis nach Anpassungen während dem Lebenszyklus eines Anlagegutes: Umbuchung/ Anlagenneubewertung/ Zuschreibung.
- Wir werden die Belege zur Anpassung in einem eigenen Kurs behandeln.
- Zum Schluss kann der Nutzer den Abgang eines Anlagegenstand vornehmen, indem er eine Ausgangsrechnung erstellt. Eine solche Ausgangsrechnung generiert automatisch einen Abgangsbeleg.

- Um den Beleg erstellen zu können, muss der Benutzer in den Anlagestammdaten den Gegenstand als Verkaufsartikel definieren.
- Alle Transaktionen werden in das Nebenbuch: Anlagevermögen eingetragen und können in den jeweiligen, verschiedenen Berichten verfolgt werden.

## Der Lebenszyklus eines Anlagengtues – Terminologie Kontext

| Definition der<br>Anlagenstamm-<br>daten   | Stellen Sie eine<br>Eingangs-<br>rechnung/<br>Aktivierungsbeleg                                                                         | Abschreibungs-<br>lauf/<br>manuelle<br>Abschreibung                                                  | Umbuchung/<br>Neubewertung/<br>Zuschreibung | Ausgangs-<br>rechnung/<br>Abgangsbeleg |
|--------------------------------------------|----------------------------------------------------------------------------------------------------|----------------------------------------------------------------------------------------------------|---------------------------------------------|----------------------------------------|
|                                            | aus                                                                                                    |                                                                                                    |                                             |                                        |
| <ul> <li>Nutzungs-<br/>dauer= 3</li> </ul> | <ul> <li>Aktivierung</li> <li>Anschaffungs-<br/>und<br/>Herstellungs-<br/>kosten = 6000</li> <li>Wertstellung=<br/>1. Januar</li> </ul> | <ul> <li>Abschreibung<br/>= 2000 jährlich</li> <li>Restbuchwert=<br/>4000 nach 1<br/>Jahr</li> </ul> |                                             | Abgang=     ohne Wert                  |
|                                            | Nebenb                                                                                                    | uch: Anlagevermög                                                                                    | en                                          | Ļ                                      |

- Lassen Sie uns nun den Lebenszyklus eines Vermögensgegenstandes mit Bezug auf die verwendete Terminologie besprechen. In den Folien finden Sie die Terminologie in blau.
  - In unserem Beispiel geht es um den Lebenszyklus des LKWs, den OEC Computers gekauft hat. Wir definieren die Nutzungsdauer - einen Zeitraum, in dem man erwartet, dass das Anlagegut im Anschaffungssinne verwendet werden kann.

Nutzungsdauer kann (oder auch nicht) mit der reellen physischen Lebensdauer oder der ökonomischen Nutzungsdauer übereinstimmen. Vor dem Ende der Nutzungsdauer sollte ein Anlagegut vollständig abschrieben sein. Wir legen die Nutzungsdauer für den LKW auf **3** Jahre fest.

- Der Anlagegut wird aktiviert wenn der Benutzer dazu eine *Eingangsrechnung* anlegt. Die *Eingangsrechnung* generiert automatisch ein *Aktivierungs*beleg.
- Zur Erinnerung: Die Aktivierung ist der Prozess Anschaffung und Produktionskosten als Anlagevermögen festzuhalten. Der LKW hat einen Anschaffungswert von 6000.
- Das Bezugsdatum legt das Aktivierungsdatum in den Anlagestammdaten fest.

- Das Bezugsdatum kann ein anderes sein als das Beleg- oder das Buchungsdatum, aber es muss in der selben Periode liegen wie das Buchungsdatum. Für den LKW wählen wir hier den **1. Januar.**
- In jeder Periode kalkuliert das Unternehmen die **Abschreibung** auf den Anlagegenstand- das ist die Reduzierung des Buchwertes eines Vermögensgegenstandes über die Nutzungsdauer hinweg, sowohl für steuerliche als auch buchhalterische Zwecke. Die Abschreibung wird zu den Aufwendungen eines Unternehmens gezählt. Der LKW hat einen geplanten Verlust von **2000** jedes Jahr.
- Während der Nutzungsdauer eines Anlagengutes errechnet das System den Nettobuchwert - der Wert eines Vermögensgegenstandes in der Buchhaltung. Dieser wird berechnet, indem die Herstellungskosten/Anschaffungskosten minus aller Abschreibungen genommen wird. In unserem Falle hat der LKW so nach einem Jahr noch einen Wert von 4000.
- **Abgang-** die Beseitigung eines Vermögensgegenstandes oder Teile davon aus dem Bestandsportfolio.
- Es gibt zwei Wege f
  ür die Buchung des Abgangs eines Anlagegutes: Sie erstellen entweder 
  über den Verkauf eine Ausgangsrechnung oder, wenn kein Kunde involviert ist und Sie den Verm
  ögensgegenstand abschreiben m
  üssen, einen Abgangsbeleg. Nach dem Abgang eines Gegenstandes ist der Wert dieses Anlagengutes auf dem Bilanzkonto des Anlageverm
  ögens, Null.
- Auf den nächsten Folien werden wir die weiteren Schritte durchgehen.

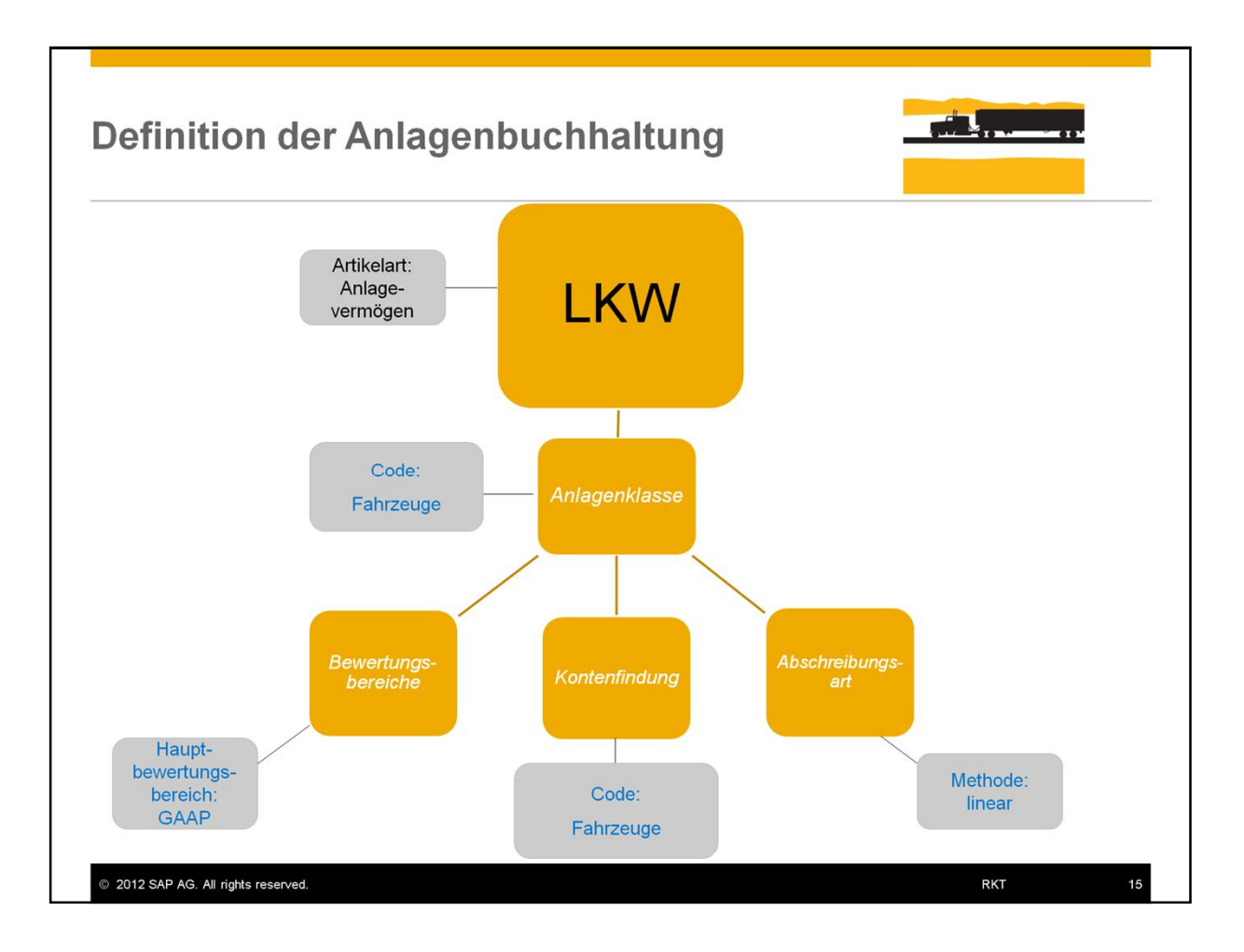

- In unserem Beispiel hat OEC Computers den neuen LKW am Anfang des Geschäftsjahres gekauft.
- Zuerst wird dieser LKW unter Finanzwesen → Anlagebuchhaltung → Anlagestammdaten als Anlagegut erfasst.
- Danach werden für dieses Anlagegut einige wichtige Einstellungen im Anlagenstammsatz durchgeführt. In unserem Beispiel wird die Anlagenklasse: *Fahrzeuge* verwendet.
- Die wichtigste **Definition** in den Anlagestammdaten ist die Anlagenklasse, welche die Zuordnung anderer Definitionen beinhaltet: *Bewertungsbereich, Kontenfindung* und Abschreibungsart.
- Jedes Anlagengut wird einer Anlagenklasse zugeordnet. Unser **LKW** wird der Anlagenklasse: **Fahrzeuge** zugeordnet.
- Jede Anlagenklasse beinhaltet verschiedene Standarddefinitionen für andere Einstellungen.
- Der *Bewertungsbereich* ist eine bilanzielle Dimension, die den Wert des Anlagegenstandes für einen bestimmten Zweck zeigt: handelsrechtliche Abschreibung, steuerrechtliche Abschreibung oder Abschreibung für kalkulatorische Zwecke.
- Sie müssen einen Bewertungsbereich als Hauptbewertungsbereich festlegen.
- In unserem Beispiel ist dies GAAP (Local Generally Accepted Accounting Principles)
- Der Benutzer kann weitere zusätzliche Bereiche festlegen. Wir definieren als zusätzlichen Bereich noch IFRS (International Financial Reporting Standards).
- Über den Hautbewertungsbereich (bei uns GAAP) werden die Transaktionen im System gebucht.
- Der zusätzliche Bereich (bei uns IFRS) kann für weitere Auswertungen genutzt werden.
- Über die Definition Kontenfindung werden im System automatisch die für die

Anlagenbuchhaltung relevanten Sachkonten gezogen.

- Die Abschreibungsart klassifiziert die Abschreibung basierend auf dem Grund für die Wertanpassung. Dies schließt die Option mit ein, die Methode der Wertkalkulation festzulegen. In unserem Beispiel wählen wir die *lineare* Methode.
- Auf den nächsten Folien werden wir sehen, wie die Definitionen in den Anlagestammdaten, die automatisch erstellten Journalbuchungen und den Wert des Anlagevermögens beeinflussen.

| Item No. Manual                                                                                                    | Van Nissan                                                        |                                            |                                                                       | 🔲 Inve                  | entory Item                                                                        |         |
|----------------------------------------------------------------------------------------------------|-------------------------------------------------------------------|--------------------------------------------|-----------------------------------------------------------------------|-------------------------|------------------------------------------------------------------------------------|---------|
| Description                                                                                                    | Transit Van Nis                                                   | an                                         |                                                                       | Sale                    | es Item                                                                            |         |
| Foreign Name                                                                                                    |                                                                   |                                            |                                                                       | Pure Pure               | chase Item                                                                         |         |
| Item Type                                                                                                    | Fixed Assets                                                      |                                            |                                                                       |                         |                                                                                    |         |
| Item Group                                                                                                    | Vehicles                                                          | ¥                                          |                                                                       |                         |                                                                                    |         |
| UoM Group                                                                                                    | Manual                                                            | ¥ 🗐                                        | Bar Code                                                              |                         |                                                                                    |         |
| Price List                                                                                                    | Price List 01                                                     | Ŧ                                          | Unit Price Prin                                                       | mary Currer▼            |                                                                                    |         |
| General Purch                                                                                                    | asing Data Sales Data                                             | Inventory Data                             | Fixed Assets Plann                                                    | ing Data Pro            | perties Attachments                                                                | Remarks |
| Ouendeux                                                                                                    | Values Denra                                                      | ciption Cost A                             | counting 1 Ad                                                         | ditional Informat       | tion                                                                               |         |
| Uverview                                                                                                    | Values Depre                                                      | Ciation Cost A                             | counting Ad                                                           | dicional Informat       | tion                                                                               |         |
| Carbon .                                                                                                    | (                                                                 |                                            | Depreciation Area                                                     |                         | GAAD                                                                               | -       |
| Asset Class                                                                                                    | Heavy Vehicles                                                    |                                            | Fiscal Year                                                           |                         | 2012                                                                               |         |
|                                                                                                    | - incory vehicle:                                                 |                                            | r sedi r con                                                          |                         |                                                                                    |         |
| Asset Group                                                                                                    |                                                                   | T.                                         | Historical APC                                                        |                         | GBP 0.00                                                                           |         |
| Depreciation Group                                                                                                    |                                                                   |                                            | Acquisition and Prov                                                  | duction Costs           | GBP 1,150.00                                                                       |         |
| Inventory No.                                                                                                    |                                                                   |                                            | Net Book Value                                                        |                         | GBP 863.00                                                                         |         |
| Serial Number                                                                                                    |                                                                   |                                            | Historical NBV                                                        |                         | GBP 863.00                                                                         |         |
| Location                                                                                                    |                                                                   |                                            | Ordinary Depreciation                                                 | n                       | GBP 287.00                                                                         |         |
|                                                                                                    |                                                                   |                                            | Unplanned Deprecia                                                    | ation                   | GBP 0.00                                                                           |         |
| Technician                                                                                                    |                                                                   |                                            | Special Depreciation                                                  | 1                       | GBP 0 00                                                                           |         |
| Technician                                                                                                    |                                                                   |                                            |                                                                       |                         | 001 0.00                                                                           |         |
| Employee<br>Capitalization Date                                                                                                    | 01.01.12                                                          |                                            | Write-Up                                                              |                         | GBP 0.00                                                                           |         |
| Employee<br>Capitalizati in Date                                                                                                    | 01.01.12                                                          |                                            | Write-Up<br>Salvage Value                                             |                         | GBP 0.00<br>GBP 0.00                                                               |         |
| Technician<br>Employee<br>Capitalizati in Date                                                                                                    | 01.01.12                                                          |                                            | Write-Up<br>Salvage Value<br>Quantity                                 |                         | GBP 0.00<br>GBP 0.00<br>1                                                          |         |
| Technician<br>Employee<br>Capitalizati in Date                                                                                                    | 01.01.12                                                          |                                            | Write-Up<br>Salvage Value<br>Quantity                                 |                         | GBP 0.00<br>GBP 0.00<br>1                                                          |         |
| Technician<br>Employee<br>Capitalizati n Date<br>Statist cal Asset<br>Cession<br>Depreciation Paramet                                                           | 01.01.12                                                          |                                            | Write-Up<br>Salvage Value<br>Quantity                                 |                         | GBP 0.00<br>GBP 0.00<br>1                                                          |         |
| Technician<br>Employee<br>Capitalization Date<br>Statistical Asset<br>Cession<br>Depreciation Paramet<br># Depreciation Are                                     | 01.01.12<br>ers<br>a Depreciation Start D                         | Depreciation End D                         | Write-Up<br>Salvage Value<br>Quantity<br>. Useful Life (Mon           | Remaining L             | GBP 0.00<br>GBP 0.00<br>1                                                          |         |
| Technician<br>Employee<br>Capitalization Date<br>Statistical Asset<br>Cession<br>Depreciation Paramet<br># Depreciation Are<br>1                                | 01.01.12<br>ers<br>a Depreciation Start D<br>01.01.12             | Depreciation End D<br>31.12.15             | Write-Up<br>Salvage Value<br>Quantity<br>Useful Life (Mon             | Remaining L             | GBP 0.00<br>GBP 0.00<br>1<br>. Depreciation Type                                   |         |
| Technicar<br>Employee<br>Capitalizat in Date<br>Statist cal Asset<br>Cessio<br>Depreciation Paramet<br># Depreciation Are<br>1 \$\infty GAAP<br>2 \$\infty IFRS | 01.01.12<br>ers<br>a Depreciation Start D<br>01.01.12<br>01.01.12 | Depreciation End D<br>31.12.15<br>31.12.15 | Write-Up<br>Salvage Value<br>Quantity<br>Useful Life (Mon<br>48<br>48 | Remaining L<br>48<br>48 | GBP 0.00     GBP 0.00     1     Deprectation Type     Vehicles     Vehicle_Decline | *       |
| Technicar<br>Employee<br>Capitalization Date<br>Statist cal Asset<br>Cessio<br>Depreciation Paramet<br># Depreciation Are<br>1 👄 GAAP<br>2 👄 IFRS               | 01.01.12<br>ers<br>a Depreciation Start D<br>01.01.12<br>01.01.12 | Depreciation End D<br>31.12.15<br>31.12.15 | Write-Up<br>Salvage Value<br>Quantity<br>Useful Life (Mon<br>48<br>48 | Remaining L<br>48<br>48 | GP 0.00<br>GP 0.00<br>1<br>Depreciation Type<br>Vehicles<br>Vehicle_Decline        | *       |
| Technicar<br>Employee<br>Capitalization Date<br>Statist cal Asset<br>Cession<br>Depreciation Paramet<br># Depreciation Are<br>1 GAAP<br>2 GAAP                  | 01.01.12<br>ers<br>a Depreciation Start D<br>01.01.12<br>01.01.12 | Depreciation End D<br>31.12.15<br>31.12.15 | Write-Up<br>Salvage Value<br>Quantity<br>Useful Life (Mon<br>48<br>48 | Remaining L<br>48<br>48 | GBP 0.00<br>GBP 0.00<br>1<br>Depreciation Type<br>Vehicles<br>Vehicle_Decline      | *       |
| Technicar<br>Employee<br>Capitalizati in Date<br>Statistical Asset<br>Cession<br>Depreciation Paramet<br># Depreciation Are<br>1                                | 01.01.12<br>ers<br>a Depreciation Start D<br>01.01.12<br>01.01.12 | Depreciation End D<br>31.12.15<br>31.12.15 | Write-Up<br>Salvage Value<br>Quantity<br>Useful Life (Mon<br>48<br>48 | Remaining L<br>48<br>48 | GBP 0.00<br>GBP 0.00<br>1<br>Depreciation Type<br>Vehicles<br>Vehicle_Decline      |         |

- Sobald eine Anlagenklasse einem Anlagenstammdatensatz zugewiesen wurde, werden alle der Anlagenklasse zugehörigen Definitionen dem ausgewählten Anlagengut zugewiesen.
- Im hier gezeigtem Beispiel sehen Sie, dass die *Abschreibungsparameter* und die Abschreibungsart, die in der Anlagenklasse: **Fahrzeuge** definiert wurden in den Anlagenstammdaten zugewiesen wurden.
- Für die Verwaltung eines Anlagengutes können in den verschiedenen Unterregistern in den Anlagestammdaten folgende Bereiche genutzt werden:
  - Überblick
  - Werte
  - Abschreibung
  - Kostenrechnung
  - und Attribute.

| Eing<br>rech                             | ang<br>nui | js-<br>1q | Aktivi                                   | ierı | ıng   |
|------------------------------------------|------------|-----------|------------------------------------------|------|-------|
|                                          | Soll       | Haben     |                                          | Soll | Haben |
| Lieferant                                |            | 3200      | Verrechnungs-<br>konto<br>Anlagenzugänge |      | 3200  |
| Verrechnungs-<br>konto<br>Anlagenzugänge | 3200       |           | Anlagenbestands<br>-konto                | 3200 |       |

- Der Benutzer kann auswählen, ob er den *Aktivierung*sbeleg direkt generieren will oder automatisch über eine *Eingangsrechnung*.
- Durch beide Optionen wird das Anlagegut aktiviert.
- Der Benutzer kann ein Anlagegut kaufen, indem er eine Eingangsrechnung erstellt
- Die Eingangsrechnung generiert automatisch einen Aktivierungsbeleg.
- Die Grafik zeigt die automatischen Journalbuchungen, die in diesem Prozess erstellt wurden, inklusive der zugehörigen Konten.
- Falls kein Lieferant involviert ist, kann der Benutzer einen *Aktivierung*sbeleg direkt erstellen. In diesem Falle wird nur die Journalbuchung der Aktivierung erstellt. Daher muss das Verrechnungskonto verpflichtend in der *Bilanz* vorhanden sein.
- Denken Sie daran, dass die Konten aus der Definition in den Anlagestammdaten verwendet werden.
- !Hinweis!
- Das Bezugsdatum ist identisch mit dem *Buchungsdatum* der Eingangsrechnung. Dieses Datum kann vor dem Hinzufügen der *Eingangsrechnung* korrigiert werden, um das *Bezugsdatum der Aktivierung* zu aktualisieren.

| set Depreciation | Forecast Report     | 6                                                                                                    |                                                                                                    |                                                                                                    |                                                                                                    |                                                                                                    |                                                                                                    |                                                                                                    |                                                                                       |                |                                  |                |
|------------------|---------------------|----------------------------------------------------------------------------------------------------|----------------------------------------------------------------------------------------------------|----------------------------------------------------------------------------------------------------|----------------------------------------------------------------------------------------------------|----------------------------------------------------------------------------------------------------|----------------------------------------------------------------------------------------------------|----------------------------------------------------------------------------------------------------|---------------------------------------------------------------------------------------|----------------|----------------------------------|----------------|
| Asset No.        | Asset Description   | Year                                                                                                    | Period Start Date                                                                                                    | Period End Dat                                                                                                    | te APC                                                                                                    | Accum. Ordinary Depr.                                                                                                    | Accum. Unplanned Depr.                                                                                                    | Accum, Special De                                                                                                    | or. Accum. Write-U                                                                    | Ordinary Depr. | r. Unplanned Depr. Special Depr. | Write-Up NBV H |
| Vini Bus         | Diesel Mercedes     | - 2012                                                                                                    |                                                                                                    |                                                                                                    | GBP 4,600.00                                                                                                    |                                                                                                    |                                                                                                    |                                                                                                    |                                                                                       | GBP 1,150.00   | 0                                | GBP 3,450.00 0 |
|                  |                     | • 2012                                                                                                    | 01.01.12                                                                                                    | 31.12.12                                                                                                    | GBP 4,600.00                                                                                                    |                                                                                                    |                                                                                                    |                                                                                                    |                                                                                       | GBP 1,150.00   | 0                                | GBP 3,450.00 ( |
| 🔫 Semi Trailer   | Tri Axle Mac        |                                                                                                    |                                                                                                    |                                                                                                    | GBP 1,500.00                                                                                                    |                                                                                                    |                                                                                                    |                                                                                                    |                                                                                       | GBP 375.00     | 0                                | GBP 1,125.00   |
|                  |                     | ▼ 2012                                                                                                    | 01.01.12                                                                                                    | 21 12 12                                                                                                    | GBP 1,500.00                                                                                                    |                                                                                                    |                                                                                                    |                                                                                                    |                                                                                       | GBP 375.00     | 0                                | GBP 1,125.00   |
| Truck            | Drawbar Trailer DAR |                                                                                                    | 01.01.12                                                                                                    | JILLELLE                                                                                                    | GBP 3,200.00                                                                                                    |                                                                                                    |                                                                                                    |                                                                                                    |                                                                                       | GBP 800.00     | 0                                | GBP 2,400.00   |
|                  |                     | ▼ 2012                                                                                                    |                                                                                                    |                                                                                                    | GBP 3,200.00                                                                                                    |                                                                                                    |                                                                                                    |                                                                                                    |                                                                                       | GBP 800.00     | 0                                | GBP 2,400.00   |
|                  |                     | It<br>D<br>Fi                                                                                                    | tem No. Mai<br>lescription<br>oreign Name<br>tem Type                                                                                                   | iual V.<br>T                                                                                                    | 'an Nissan<br>'ransit Van Nissan<br>ixed Assets                                                                             |                                                                                                    |                                                                                                    | Inventory<br>Sales Item                                                                                                    | tem<br>em                                                                             |                |                                  |                |
|                  |                     | R<br>D<br>F<br>R<br>R<br>R<br>U<br>U<br>P                                                                            | tem No. Ma<br>Describtion<br>oreigin Name<br>tem Type<br>tem Group<br>loM Group<br>rice List<br>Genergi Pg<br>Overview                                  | rchasing Data                                                                                                    | ian Nissan<br>iransit Van Nissan<br>ixed Assets<br>fehicles<br>fanual<br>rice List 01<br>Sales Data<br>Depreci              | V (Ba<br>V Ur<br>Igventory Data Ft<br>atign Cost Acc                                                                                 | r Code<br>Int Price Primary i<br>ged Assets Planning D<br>ounting Addition<br>Deprectation Area<br>sized Year                                                             | Inventory Sales Item U Purchase I U Purchase I Currer Data Properties hal Information GAA 2013                                                                                                    | em<br>em<br>Attachments                                                               | Remarks        |                                  |                |
|                  |                     | R<br>D<br>F<br>F<br>R<br>R<br>U<br>U<br>P                                                                            | tem No. Ma<br>bescription<br>oreian Name<br>tem Type<br>tem Group<br>IoM Group<br>rice List<br>General Pi<br>Overview                                   | rchasing Data                                                                                                    | fan Nissan<br>ranst Van Nissan<br>ked Assets<br>fehicles<br>fanual<br>rice List 01<br>Sales Data<br>Depreci                 | Igventory Data Pr<br>Cost Acc                                                                                                    | r Code<br>It. Price Primary i<br>ged Assets Planning D<br>ounting Addition<br>Depreciation Area<br>Iscal Year                                                             | Inventory     Sales Item     Purchase I     Urrer     Currer     Ata Properties     Information     GAA     2012                                                                                                    | em<br>em<br>Attachments                                                               | Remarks        |                                  |                |
|                  |                     |                                                                                                    | tem No. Ma<br>bescription<br>oreian Name<br>tem Type<br>tem Group<br>toM Group<br>rice List<br>General Pi<br>Overview                                   | rchasing Data<br>Values                                                                                                    | an Nissan<br>ranst Van Nissan<br>ted Assets<br>fehicles<br>fanual<br>rice List 01<br>Sales Data<br>Depreci                  | V 3 Ba<br>Igventory Data Fe<br>atign Cost Acc                                                                                        | r Code<br>It Price Primary u<br>ged Asets Planning D<br>Deprecation Area<br>iscal Year                                                                                    | Inventory     Sales Item     Purchase I      Currer     Ata Properties     Information     GAA     2012     Cation Manu                                                                                                    | em<br>em<br>Attachments                                                               | Remarks        |                                  |                |
|                  |                     |                                                                                                    | tem No. Ma<br>bescription<br>oreign Name<br>tem Type<br>tem Group<br>loM Group<br>rice List<br>Genergi Ps<br>Overview                                   | Values Planned De GBP 71.75                                                                                                    | an Nissan<br>ransit Van Nissan<br>teed Assets<br>fehicles<br>fanual<br>rice List 01<br>Sales Data<br>Deprect<br>epreciation | V Ba<br>V Ur<br>Igventory Data P;<br>Cost Acc<br>GBP 71.75                                                                           | r Code<br>it Price Primary<br>ged Assets Pjenning D<br>Addition<br>Depreciation Area<br>sical Year<br>Automatic Deprec<br>GBP 71.75                                       | Inventory Sales Item Currer Currer Currer Currer Carrer Carrer C | em em Attachments al Depreciation .00                                                 | Remarks        |                                  |                |
|                  |                     | R<br>D<br>F<br>F<br>R<br>R<br>U<br>U<br>V<br>V<br>V<br>V<br>V<br>V<br>V<br>V<br>V<br>V<br>V<br>V<br>V<br>V<br>V<br>V | tem No. Ma<br>escrotion<br>oreign Name<br>tem Type<br>tem Group<br>loM Group<br>rice Lat<br>Genergi P:<br>Overview<br>P Period<br>1<br>1<br>2<br>2      | Values Planned De GRP 71.75 GRP 71.75 GRP 71.7                                                                                                    | an Nissan<br>ranst Van Nissan<br>ixed Assets<br>ehicles<br>lanual<br>rice List 01<br>Sales Data<br>Depreciation             | V Ba<br>V Ur<br>Jgventory Data Fi<br>Atign Cost Acc<br>B<br>Posted Deprecibion<br>GBP 71.75<br>GBP 71.75                             | r Code<br>It Price Primary<br>(ed Assets Pjanning D<br>Addition<br>Automatic Depreciation Area<br>(68 71.75<br>(69 71.75<br>(69 71.75                                     | Jiventory     Sales Item     Purchase I     Purchase I     Currer▼     Ata Properties     GAA     2012     GAA     Control     GAA     GBP     GBP     G      | tem<br>em<br>Attachments j<br>al Deprecation<br>.00                                   | Remarks        |                                  |                |
|                  |                     | R<br>D<br>F<br>F<br>R<br>R<br>R<br>V<br>P<br>P                                                                       | tem No. Ma<br>escription<br>orean Name<br>tem Type<br>tem Group<br>lold Group<br>rice List<br>General P<br>Overview                                     | Values Planned De GBP 71.75 GBP 71.75 GPP 71.75 GPP 71.75 GPP 71.7                                                                                                    | an Nissan<br>ransit Van Nissan<br>ked Assets<br>anual<br>rice List 01<br>Sales Data<br>Depreci                              | V 3 Ba<br>V Ur<br>Igventory Data F<br>Atign Cost Acc<br>B<br>Posted Depreciation<br>(BP 71.75<br>(BP 70.00)<br>(BP 71.75             | r Code<br>It Price Primary u<br>ged Asets Planning D<br>Deprecation Area<br>incal Year<br>Automatic Deprec<br>GBP 71.75<br>GBP 0.00<br>CBD 0.00                           | Jirventory     Sales Rem     Zelse Rem     Porchase I     Currer     Currer     Currer     GAA     Properties     GAA     Color     Gaa     Gaa       | em em Attachments Attachments al Deprecation 0.00 0.00 0.00 0.00 0.00 0.00 0.00 0.    | Remarks        |                                  |                |
|                  |                     | R<br>D<br>F<br>F<br>R<br>R<br>R<br>V<br>V<br>P<br>P                                                                  | tem No. Ma<br>escription<br>orean Name<br>tem Type<br>tem Group<br>lold Group<br>rice List<br>General P.<br>Overview                                    | Planned De<br>Planned De<br>Plannd De<br>Planned De<br>Planned De<br>Planned De<br>Planned De<br>Planned De<br>P | an Nissan<br>ranst Van Nissan<br>ked Assets<br>anual<br>rice Lat 01<br>Sales Data<br>Depreci                                | V 3 Ba<br>V Ur<br>Igventory Data Fr<br>atign Cost Acc<br>GBP 71.75<br>GBP 71.75<br>GBP 0.00                                          | r Code<br>It Price Primary i<br>ged Asets Planning D<br>Addition<br>Depreciation Area<br>iscal Year<br>Automatic Deprec<br>GBP 71.75<br>GBP 71.75<br>GBP 0.00<br>GBP 0.00 | □ Inventory □ Sales Rem □ Purchase I □ Currer □ Currer □ | em en an an an an an an an an an an an an an                                          | Remarks        |                                  |                |
|                  |                     |                                                                                                    | tem No. Ma<br>becription<br>orean Name<br>tem Type<br>tem Group<br>of Group<br>rice List<br>Genergi Pp<br>Overview<br>9 Period<br>1<br>1<br>2<br>3<br>4 | Values Planned De GBP 71.75 GBP 71.75 GPP 71.75 GPP 71.75 GPP 71.75 GPP 71.75 GPP 71.75 GPP 71.75 GPP 71.75 GPP 71.75 GPP 71.75 GPP 71.75 GPP 71.75 GPP 71.75 GPP 71.75 GPP 71.75 GPP 71.75 GPP 71.75 GPP 71.75 GPP 71.75 GPP 71.75 GPP 71.7                                                                                                    | an Nissan<br>ranst Van Nissan<br>ked Asets<br>chicles<br>anual<br>nce Lat 01<br>Sales Data<br>Depreciation                  | Posted Deprecation<br>GBP 1.75<br>GBP 1.75<br>GBP 0.00<br>GBP 1.85<br>Deprecation<br>GBP 0.00<br>GBP 1.45<br>Deprecation<br>GBP 0.00 | r Code<br>it Price Primary i<br>ged Assets Pjenning D<br>Depreciation Area<br>sical Year<br>Automatic Deprec<br>GBP 71.75<br>GBP 0.00<br>GBP 143 50                       | Inventory Sales Rem Sales Rem Purchase I Purchase I Currer Currer Currer GAA 2012 GAA GBP GBP GBP GBP GBP GBP GBP GBP GBP GBP                                                                                                    | tem em initial deprecation al Deprecation al 00 boo boo boo boo boo boo boo boo boo b | Remarks        |                                  |                |

- Die **Abschreibung** wird genutzt um die Kosten eines Gegenstandes über seine Nutzungsdauer hinweg zu verteilen.
- Es zeigt die Reduktion des Buchwertes eines Anlagegutes, sowohl für steuerliche, als auch für buchhalterische Zwecke.
- Abschreibungen werden zu den Aufwänden des Unternehmens gezählt.
- Das System sagt die jährlich erwartete Abschreibungsrate in Übereinstimmung mit den Definitionen der Anlagestammdaten (das sind im einzelnen: Anlagenklasse, Bewertungsbereich, Kontenfindung und Abschreibungsart) voraus.
- Sie können diese Informationen in den Anlagestammdaten und im Abschreibungsvorschaubericht für Anlagen einsehen.

| ~~  | preciation Run - Pr                              | eview                              |                            |                                                                                                    |                                                                                                    | _                                                                                    |                 | ×                                        |                                                          |                                   |                                                         |
|-----|--------------------------------------------------|------------------------------------|----------------------------|----------------------------------------------------------------------------------------------------|----------------------------------------------------------------------------------------------------|--------------------------------------------------------------------------------------|-----------------|------------------------------------------|----------------------------------------------------------|-----------------------------------|---------------------------------------------------------|
| De  | preciation Area<br>preciate To                   | GAAP<br>30.06.12                   |                            | S                                                                                                    | itatus                                                                                                    |                                                                                      |                 | *                                        |                                                          |                                   |                                                         |
| Pos | sting Date                                       | 30.06.12                           |                            |                                                                                                    |                                                                                                    |                                                                                      |                 |                                          |                                                          |                                   |                                                         |
| Rer | marks                                            |                                    |                            |                                                                                                    |                                                                                                    |                                                                                      |                 |                                          |                                                          |                                   |                                                         |
|     | Consolidate Journal Er<br>Consolidate Journal Er | itry Rows by Pr<br>itry Rows by Di | ojects<br>stribution Rules |                                                                                                    |                                                                                                    |                                                                                      |                 |                                          |                                                          |                                   |                                                         |
| #   | Asset Class                                      | Journal Entry                      | Asset No.                  | Asset Description                                                                                        | Ordinary Depreciation                                                                                                    | Special Depreciation                                                                 |                 |                                          |                                                          |                                   |                                                         |
|     | ▼⇒ Heavy Vehicles                                |                                    |                            |                                                                                                    | GBP 581.00                                                                                                    | GBP 0.00                                                                             | -               |                                          |                                                          |                                   |                                                         |
|     | • Heavy venicles                                 |                                    | 🗢 Mini Bus                 | Diesel Mercedes                                                                                          | GBP 215.50                                                                                                    | GBP 0.00                                                                             |                 |                                          |                                                          |                                   |                                                         |
|     |                                                  |                                    | Semi Trailer               | Tri Axle Mac                                                                                             | GBP 93.75                                                                                                    | GBP 0.00                                                                             |                 |                                          |                                                          |                                   |                                                         |
|     |                                                  |                                    | Truck                      | Drawbar Trailer DAF                                                                                      | GBP 200.00                                                                                                    | GBP 0.00                                                                             |                 |                                          |                                                          |                                   |                                                         |
|     |                                                  |                                    | Vali Nissaii               | TIditsic Vall Nessali                                                                                    | GBP /1./J                                                                                                    | GBP 0.00                                                                             |                 |                                          |                                                          |                                   |                                                         |
|     |                                                  |                                    |                            |                                                                                                    |                                                                                                    |                                                                                      |                 |                                          |                                                          |                                   |                                                         |
|     |                                                  |                                    |                            |                                                                                                    |                                                                                                    |                                                                                      |                 |                                          |                                                          |                                   |                                                         |
|     |                                                  |                                    |                            |                                                                                                    |                                                                                                    |                                                                                      |                 |                                          |                                                          |                                   |                                                         |
|     |                                                  |                                    |                            |                                                                                                    |                                                                                                    |                                                                                      | Ŧ               |                                          |                                                          |                                   |                                                         |
|     |                                                  |                                    |                            | [                                                                                                    | GBP 581.00                                                                                                    |                                                                                      | +               |                                          |                                                          |                                   |                                                         |
|     | ~                                                |                                    |                            | lournal Entru                                                                                            | GBP 581.00                                                                                                    |                                                                                      | +               |                                          |                                                          |                                   |                                                         |
| <   | Execute                                          | Cancel                             |                            | Journal Entry                                                                                            | GBP 581.00                                                                                                    | Su Sut                                                                               | +               |                                          |                                                          |                                   |                                                         |
| <   | Execute                                          | Cancel                             |                            | Journal Entry<br>Series<br>Primary                                                                       | GBP 581.00<br>Number Posting D<br>109 30.06.12                                                                                                    | Due Date                                                                             |                 | oc. Date Ren<br>0.06.12 Dep              | narks<br>rreciation Run - GAAP                           | - Heavy Vehi                      | Fixed Exchange Rat                                      |
| <   | Execute                                          | Cancel                             |                            | Journal Entry<br>Series<br>Primary<br>Origin                                                             | GBP 581.00<br>Number Posting D<br>109 30.06.12<br>Origin No.                                                                                                    | Due Date<br>30.06.12<br>rans. No. Template                                           | D<br>3<br>Type  | loc. Date Ren<br>0.06.12 Dep<br>Template | narks<br>rreciation Run - GAAP<br>Indicator Proj         | - Heavy Vehi                      | Fixed Exchange Rat                                      |
| <   | Execute                                          | Cancel                             |                            | Journal Entry<br>Series<br>Primary<br>Orgin                                                              | GBP 581.00                                                                                                    | Due Date<br>30.06.12<br>rans. No.<br>0<br>net 2                                      | D<br>3<br>Type  | oc. Date Ren<br>0.06.12 Dep<br>Template  | narks<br>rreciation Run - GAAP<br>Indicator Proj<br>T    | - Heavy Vehi<br>lect              | Fixed Exchange Rat                                      |
| <   | Execute                                          | Cancel                             |                            | Journal Entry<br>Series<br>Primary<br>Organ<br>DR<br>Trans. Code                                         | Barbon         Posting D           109         30.06.12           Origin No.         11           2         11           Ref. 1         Ref. 2           v 2         2                                                                         | Due Date<br>30.06.12<br>rans. No.<br>Ref. 3                                          | D<br>3<br>Type  | oc. Date Rem<br>0.06.12 Dep<br>Template  | narks<br>recistion Run - GAAP<br>Indicator Proj          | - Heavy Vehi<br>lect              | Fixed Exchange Rat                                      |
| <   | Execute                                          | Cancel                             |                            | Journal Entry<br>Series<br>Primary<br>Origin<br>♥DR<br>Trans. Code                                       | GBP 581.00<br>Number Posting D<br>109 30.06.12<br>Origin No.<br>2 1<br>Ref. 1 Ref. 2<br>* 2                                                                                                    | Due Date<br>30.06.12<br>rans. No. Template<br>Ref. 3                                 | D<br>3<br>Type  | oc. Date Ren<br>0.06.12 Dep<br>Template  | narks<br>reciation Run - GAAP<br>Indicator Proj<br>T     | - Heavy Vehi<br>lect              | Fixed Exchange Rat                                      |
|     | Execute                                          | Cancel                             |                            | Journal Entry<br>Series<br>Primary<br>Orgin<br>DR<br>Trans. Code                                         | GBP 581.00<br>Number Postrop D<br>109 30.06.12<br>Origin No. T<br>2 1<br>Ref. 2<br>¥2                                                                                                    | Due Date<br>30.06.12<br>rans. No.<br>Ref. 3                                          | D<br>3<br>Type  | oc. Date Rem<br>0.06.12 Dep<br>Template  | narks<br>recettion Run - GAAP<br>Indicator Proj          | - Heavy Vehi<br>ect               | Fixed Exchange Rat                                      |
| <   | Execute                                          | Cancel                             |                            | Journal Entry<br>Series<br>Primary<br>Orgin<br>DR<br>Trans. Code                                         | GBP 581.00                                                                                                    | at Due Date<br>30.06.12<br>Tans. No.<br>Ref. 3                                       | C<br>3<br>Type  | oc. Date Ren<br>0.06.12 Dep<br>Template  | narks<br>recation Run - GAAP<br>Indicator Proj           | - Heavy Vehi                      | Fixed Exchange Rat                                      |
|     | Execute                                          | Cancel                             |                            | Journal Entry<br>Series<br>Primary<br>OR<br>Trans. Code<br>• Expand Edit<br># G/L Acc                    | GBP 581.00           Number         Posting D           109         30.06.12           Origin No.         1           2         12           *         Ref. 1           rg/2         *           ing Mode         t/BP Code         G/L Acct/f | Due Date<br>30.06.12<br>Tans. No.<br>Ref. 3<br>P Name                                | D<br>33<br>Type | loc. Date Rem<br>0.66.12 Dep<br>Template | narks<br>recation Run - GAAP<br>Indicator Proj           | - Heavy Vehi<br>ect<br>Tax Group  | Fixed Exchange Rat  EU Report Automatic Tax  Tax Amount |
| <   | Execute                                          | Cancel                             |                            | Journal Entry<br>Series<br>Primary<br>Orgin<br>DR<br>Trans. Code<br>Expand Edit<br># G/L Acc<br>1 @ 6450 | Number         Posting D           109         30.06.12           Origin No.         12           2         11           Ref. 1         Ref. 2           v   2         12           ing Mode         109           109         20              | Due Date<br>30.06.12<br>rans. No.<br>Ref. 3<br>IP Name<br>Icles Depreciation Expense | D<br>3<br>Type  | oc. Date Ren<br>0.06.12 Dep<br>Template  | narks<br>recation Run - GAAP<br>Indicator Proj<br>Credit | - Heavy Vehi<br>lect<br>Tax Group | Fyed Exchange Rat                                       |

- Der Benutzer kann den **Abschreibungslauf** durchführen, um den tatsächlichen, aktuellen Wert zu bestimmen.
- Erst wenn Sie den Abschreibungslauf durchführen, führt das System alle Abschreibung, die bis zu einem bestimmten Daum geplant sind, durch.
- Um die Buchung einer Planabschreibung auszulösen, reicht es normalerweise aus den Abschreibungslauf über einige Buchungsperioden hinweg zu starten.
- Beim Abschreibungslauf werden lediglich die automatischen Abschreibungen berücksichtigt.
- Das System berücksichtigt für die gesamte Abschreibungsperiode jede Planabschreibung, die bisher noch nicht gebucht wurde und bucht alle zusammen. Daher kann die daraus erstellte Buchung geplante Abschreibungen über mehrere Perioden beinhalten.
- Ein Abschreibungslauf kann so oft wie nötig durchgeführt werden, vorausgesetzt, dass noch kein Abschreibungslauf für die kommenden Perioden durchgeführt wurde. Ein wiederholter Abschreibungslauf kann nötig sein, falls sich der Wert des Anlagegutes nach der planmäßigen Abschreibung nochmals verändert hat. Wenn Sie einen Abschreibungslauf wiederholen, wird nur die Wertdifferenz zu der im letzten Abschreibungslauf getätigten durchgeführt.
- Noch einmal zur Erinnerung: Die Konten und die Mengen werden aus den Anlagestammdaten bezogen.

!Hinweis!

• In diesem Beispiel nutzen wir die direkte Buchungsmethode für die Abschreibung. Das System bucht die Abschreibung direkt in das Bestandskonto der Anlage, das für das Anlagegut spezifiziert wurde.

- Bei der indirekten Abschreibung nutzt das System das akkumulierte Abschreibungskonto um die Abschreibung zu buchen.
- Das Bestandskonto der Anlage wird erst davon beeinflusst, wenn der Vermögensgegenstand gekauft oder getilgt wird.

| Ausg<br>rech                             | ang<br>nun | ıs-<br>g | ·····>          | Abg                                | ang  | 9     |
|------------------------------------------|------------|----------|-----------------|------------------------------------|------|-------|
|                                          | Soll       | Haben    |                 |                                    | Soll | Haben |
| Kunde                                    | 2000       |          | Ve<br>koi<br>An | rrechnungs-<br>nto<br>lagenabgänge | 2000 |       |
| Verrechnungs-<br>konto<br>Anlagenabgänge |            | 2000     | An<br>koi       | lagenbestands-<br>nto              |      | 2000  |

- Es gibt zwei Möglichkeiten des Abganges für ein Anlagegut: entweder Sie verkaufen es und erstellen dazu eine *Ausgangsrechnung* oder, wenn kein Kunde daran beteiligt ist, Sie erstellen einen *Abgangs*beleg.
- Falls ihr Unternehmen den Vermögensgegenstand am Ende der Nutzungsdauer (oder auch davor) verkauft, kann der Abgang durch eine Ausgangsrechnung erfolgen.
- Die Ausgangsrechnung generiert automatisch ein Abgangsbeleg.
- Ein *Abgang*sbeleg kann direkt generiert werden, falls kein Kunde involviert ist und das Anlagegut abgehen muss.
- In diesem Falle werden verschiedene Konten in der Journalbuchung, die dem Abgangsbeleg beigefügt sind, ausgewiesen.
- Falls Sie die Option der Ausgangsrechnung wählen, stellen Sie sicher, dass Sie den Gegenstand in den Anlagestammdaten als Verkaufsartikel definiert haben.
- Nun wird der Nettobuchwert des Gegenstandes auf Null gesetzt.

| History Sheet              |              |             |           |                                                                    |                                                                                                  |                                                                                          |                                                                                          |                                                                                  |                                                                                  | _                                                                    | _                                                                                      |                                                                                             |                                                                                              |                                                                                             |
|----------------------------|--------------|-------------|-----------|--------------------------------------------------------------------|--------------------------------------------------------------------------------------------------|------------------------------------------------------------------------------------------|------------------------------------------------------------------------------------------|----------------------------------------------------------------------------------|----------------------------------------------------------------------------------|----------------------------------------------------------------------|----------------------------------------------------------------------------------------|---------------------------------------------------------------------------------------------|----------------------------------------------------------------------------------------------|---------------------------------------------------------------------------------------------|
| nce Sheet Accou<br>1134000 | Account Name | Asset Class | Asset No. | Asset Description Diesel Mercedes Tri Axle Mac Drawbar Trailer DAF | Capitalization<br>GBP 19,800.00<br>GBP 19,800.00<br>GBP 4,600.00<br>GBP 1,500.00<br>GBP 3,200.00 | Retired APC<br>GBP -13,950.00<br>GBP -13,950.00<br>GBP -3,450.00<br>GBP 0.00<br>GBP 0.00 | Retired NBV<br>GBP -13,013.00<br>GBP -13,013.00<br>GBP -2,731.67<br>GBP 0.00<br>GBP 0.00 | Transferred APC<br>GBP 0.00<br>GBP 0.00<br>GBP -1,150.00<br>GBP 0.00<br>GBP 0.00 | Transferred NBV<br>GBP 0.00<br>GBP 0.00<br>GBP -1,150.00<br>GBP 0.00<br>GBP 0.00 | Write-Up<br>GBP 0.00<br>GBP 0.00<br>GBP 0.00<br>GBP 0.00<br>GBP 0.00 | Depreciation<br>GBP 1,162.00<br>GBP 1,162.00<br>GBP 431.00<br>GBP 187.50<br>GBP 400.00 | APC on End Date<br>GBP 5,850.00<br>GBP 5,850.00<br>GBP 0.00<br>GBP 1,500.00<br>GBP 3,200.00 | NBV on End Dat<br>GBP 5,625.00<br>GBP 5,625.00<br>GBP 287.33<br>GBP 1,312.50<br>GBP 2,800.00 | e Accum. Depr. on<br>GBP 1,162.00<br>GBP 1,162.00<br>GBP 431.00<br>GBP 187.50<br>GBP 400.00 |
|                            |              |             | 🗢 Van     | Transit Van Ford<br>Transit Van Nissan                             | GBP 10,500.00<br>GBP 0.00                                                                        | GBP -10,500.00<br>GBP 0.00                                                               | GBP -10,281.33<br>GBP 0.00                                                               | GBP 0.00<br>GBP 1,150.00                                                         | GBP 0.00<br>GBP 1,150.00                                                         | GBP 0.00<br>GBP 0.00                                                 | GBP 0.00<br>GBP 143.50                                                                 | GBP 0.00<br>GBP 1,150.00                                                                    | GBP 218.67<br>GBP 1,006.50                                                                   | GBP 0.00<br>GBP 143.50                                                                      |
|                            |              |             |           |                                                                    | GBP 19,800.00                                                                                    | GBP -13,950.00                                                                           |                                                                                          |                                                                                  |                                                                                  |                                                                      | GBP 1,162.00                                                                           | GBP 5,850.00                                                                                | GBP 5,625.00                                                                                 | GBP 1,162.00                                                                                |
|                            |              |             |           |                                                                    |                                                                                                  |                                                                                          |                                                                                          |                                                                                  |                                                                                  |                                                                      |                                                                                        |                                                                                             |                                                                                              |                                                                                             |
|                            |              |             |           |                                                                    |                                                                                                  |                                                                                          |                                                                                          |                                                                                  |                                                                                  |                                                                      |                                                                                        |                                                                                             |                                                                                              |                                                                                             |

- Das Anlagengitter ist die wichtigste Ergänzung zur Bilanz aus der Sicht der Anlagenbuchhaltung.
- Der Bericht kann für alle Anlagegüter durchgeführt werden.
- Er zeigt alle gebuchten Transaktionen des Gutes in einem Geschäftsjahr und präsentiert die Vermögensgegenstände eines jeden Bilanzkontos.

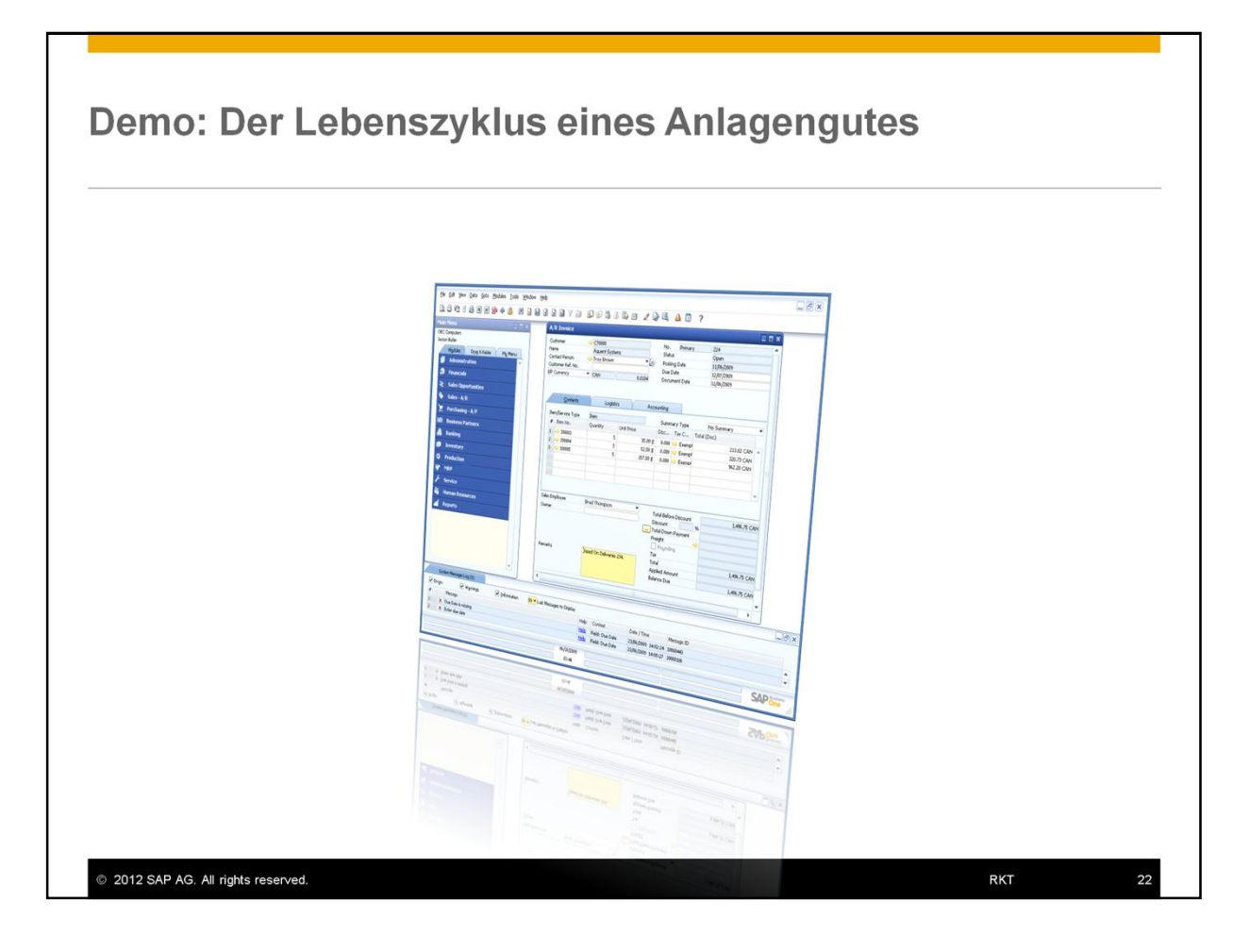

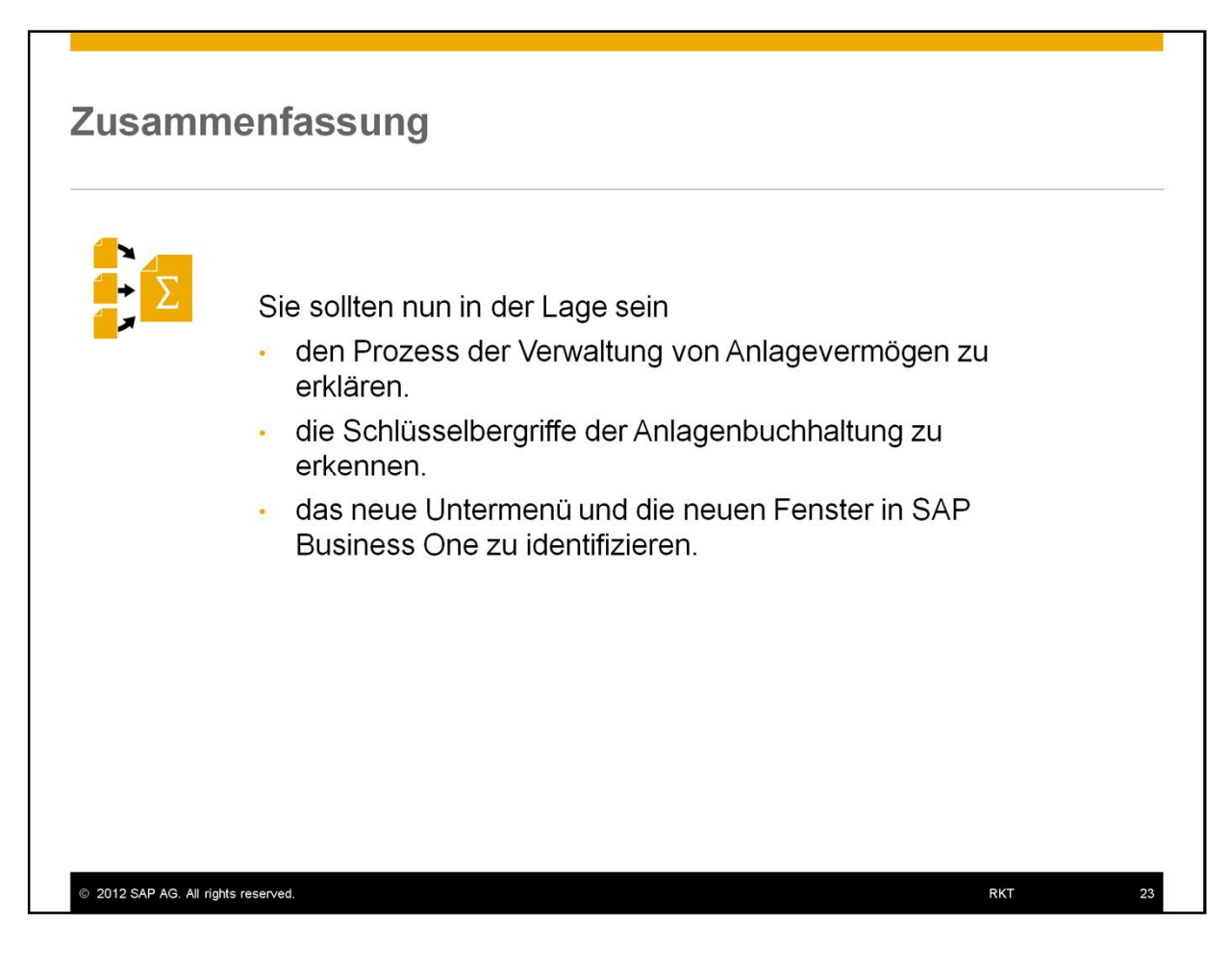

Sie sollten nun in der Lage sein:

- den Prozess der Verwaltung von Anlagevermögen zu erklären.
- die Schlüsselbergriffe der Anlagenbuchhaltung zu erkennen.
- das neue Untermenü und die neuen Fenster in SAP Business One zu identifizieren.

### © 2012 SAP AG. Alle Rechte vorbehalten.

Weitergabe und Vervielfältigung dieser Publikation oder von Teilen daraus sind, zu welchem Zweck und in welcher Form auch immer, ohne die ausdrückliche schriftliche Genehmigung durch SAP AG nicht gestattet. In dieser Publikation enthaltene Informationen können ohne vorherige Ankündigung geändert werden.

Die von SAP AG oder deren Vertriebsfirmen angebotenen Softwareprodukte können Softwarekomponenten auch anderer Softwarehersteller enthalten.

Microsoft, Windows, Excel, Outlook, und PowerPoint sind eingetragene Marken der Microsoft Corporation.

IBM, DB2, DB2 Universal Database, System i, System p5, System p5, System x, System z, System z10, z10, z70M, z/OS, OS/390, zEnterprise, PowerfVM, Power Architecture, Power Systems, POWERF, POWER6, PowerFA, pureScale, PowerPC, BladeCenter, System Storage, Storwize, XIV, GPFS, HACMP, RETAIN, DB2 Connect, RACF, Redbooks, OS/2, AIX, Intelligent Miner, WebSphere, Tivoli, Informix und Smarter Planet sind Marken oder eingetragene Marken der IBM Corporation.

Linux ist eine eingetragene Marke von Linus Torvalds in den USA und anderen Ländern. Adobe, das Adobe-Logo, Acrobat, PostScript und Reader sind Marken oder eingetragene Marken von Adobe Systems Incorporated in den USA und/oder anderen Ländern.

Marken von Adobe Systems Incorporated in den USA und/oder anderen Länd Oracle und Java sind eingetragene Marken von Oracle und/oder ihrer

Tochtergesellschaften.

UNIX, X/Open, OSF/1 und Motif sind eingetragene Marken der Open Group. Citrix, ICA, Program Neighborhood, MetaFrame, WinFrame, VideoFrame und MultiWin sind Marken oder eingetragene Marken von Citrix Systems, Inc.

HTML, XML, XHTML und W3C sind Marken oder eingetragene Marken des W3C<sup>®</sup>, World Wide Web Consortium, Massachusetts Institute of Technology.

Apple, App Store, iBooks, iPad, iPhone, iPhoto, iPod, iTunes, Multi-Touch, Objective-C, Retina, Safari, Siri und Xode sind Marken oder eingetragene Marken der Apple Inc. IOS ist eine eingetragene Marke von Cisco Systems Inc.

RIM, BlackBerry, BBM, BlackBerry Curve, BlackBerry Bold, BlackBerry Pearl, BlackBerry Torch, BlackBerry Storm, BlackBerry Storm2, BlackBerry PlayBook und BlackBerry App World sind Marken oder eingetragene Marken von Research in Motion Limited. Google App Engine, Google Apps, Google Checkout, Google Data API, Google Maps, Google Mobile Ads, Google Mobile Updater, Google Mobile, Google Store, Google Sync, Google Updater, Google Voice, Google Mail, Gmail, YouTube, Datvik und Android sind Marken oder eingetragene Marken von Google Inc.

INTERMEC ist eine eingetragene Marke der Intermec Technologies Corporation. Wi-Fi ist eine eingetragene Marke der Wi-Fi Alliance.

Bluetooth ist eine eingetragene Marke von Bluetooth SIG Inc.

Motorola ist eine eingetragene Marke von Motorola Trademark Holdings, LLC.

Computop ist eine eingetragene Marke der Computop Wirtschaftsinformatik GmbH.

SAP, R/3, SAP NetWeaver, Duet, PartnerEdge, ByDesign, SAP BusinessObjects Explorer, StreamWork, SAP HANA und weitere im Text envähnte SAP-Produkte und -Dienstleistungen sowie die entsprechenden Logos sind Marken oder eingetragene Marken der SAP AG in Deutschlauf und anderen Ländern.

Business Objects und das Business-Objects-Logo, BusinessObjects, Crystal Reports, Crystal Decisions, Web Intelligence, Xcelsius und andere im Text erwähnte Business-Objects-Produkte und Dienstleistungen sowie die entsprechenden Logos sind Marken oder eingetragene Marken der Business Objects Software Ltd. Business Objects ist ein Unternehmen der SAP AG.

Sybase und Adaptive Server, iAnywhere, Sybase 365, SQL Anywhere und weitere im Text erwähnte Sybase-Produkte und -Dienstleistungen sowie die entsprechenden Logos sind Marken oder eingetragene Marken der Sybase Inc. Sybase ist ein Unternehmen der SAP AG.

Crossgate, m@gic EDDY, B2B 360°, B2B 360° Services sind eingetragene Marken der Crossgate AG in Deutschland und anderen Ländern. Crossgate ist ein Unternehmen der SAP AG.

Alle anderen Namen von Produkten und Dienstleistungen sind Marken der jeweiligen Firmen. Die Angaben im Text sind unverbindlich und dienen lediglich zu Informationszwecken. Produkte können länderspezifische Unterschiede aufweisen.

Die in dieser Publikation enthaltene Information ist Eigentum der SAP. Weitergabe und Vervielfättigung dieser Publikation oder von Teilen daraus sind, zu welchem Zweck und in welcher Form auch immer, nur mit ausdrücklicher schriftlicher Genehmigung durch SAP AG gestattet.

© 2012 SAP AG. All rights reserved.

RKT

24